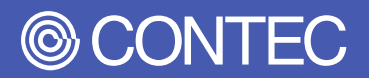

# **Reference** Manual

Industrial Mainboard

# **GMB-IW48000**

| CONTENTS                          |    |
|-----------------------------------|----|
| Introduction                      | 5  |
| Safety Precautions                | 11 |
| Product Nomenclature and Function | 17 |
| BIOS Setup                        | 40 |
| Appendix                          | 69 |
| List of Optional Products         | 82 |
| Customer Support and Inquiry      | 84 |

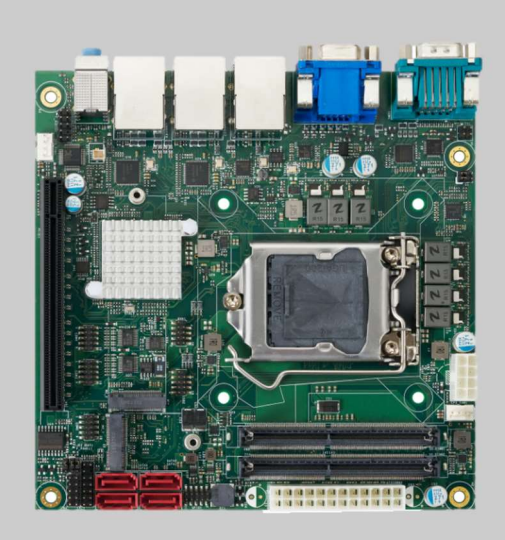

### CONTEC CO., LTD.

## **Table of Contents**

| Intro | ntroduction                |    |  |
|-------|----------------------------|----|--|
| 1.    | Related Manuals            | 6  |  |
| 2.    | About the Product          | 7  |  |
| 3.    | Features                   | 8  |  |
| 4.    | Supported OS               | 9  |  |
| 5.    | Product Configuration List | 10 |  |

#### Safety Precautions ...... 11

| 1. | Safety Information            | .12 |
|----|-------------------------------|-----|
| 2. | Handling Precautions          | .13 |
|    | 1. FCC PART 15 Class A Notice | .15 |
| 3. | Security Warning              | .16 |
|    | 1. Information security risks | .16 |
|    | 2. Security measures – e.g.   | .16 |

## Product Nomenclature and Function.......17

| 1. | Product Overview                                 | 18 |
|----|--------------------------------------------------|----|
| 2. | Jumper List                                      | 19 |
|    | 1. PCI Express Jumper (S1)                       | 20 |
|    | 2. AT/ATX Mode Select (JP2)                      | 20 |
|    | 3. Clear CMOS/ROM (JBAT1)                        | 21 |
| 3. | Connector List                                   | 22 |
|    | 1. ATX Power Connector 8P (ATXCONN_1)            | 24 |
|    | 2. ATX Power Connector 24P (ATXCONN_2)           | 25 |
|    | 3. Front Panel Pin HDR (F_PANEL_1)               | 26 |
|    | 4. CPU FAN Connector (CPU_FAN_1)                 | 26 |
|    | 5. System FAN Connector (SYS_FAN_1)              | 27 |
|    | 6. SPI ROM Programming Pin (SPI_1)               | 27 |
|    | 7. LPC Interface Connector (LPC_1)               | 28 |
|    | 8. USB 2.0 Pin HDR (USB_1)                       | 28 |
|    | 9. USB 2.0 Pin HDR (USB_2)                       | 29 |
|    | 10. Front Panel Audio Connector (F_AUDIO_1)      | 29 |
|    | 11.8 bit GPIO Pin HDR (GPIO_1)                   | 30 |
|    | 12. SATA 3.0 Connector (SATA1/SATA2/SATA3/SATA4) | 30 |
|    | 13. M.2 M Key Socket (M2_2)                      | 31 |
|    | 14. M.2 E Key Socket (M2_1)                      | 31 |
|    | 15.RS-232 Connector (COM2/COM3/COM4)             | 32 |
|    | 16. RTC Battery Connector (JBAT_1)               | 32 |
|    | 17.COM1 Connector (COM_1)                        | 33 |
|    | 18.3.5mm Audio Jack (COM_1)                      | 33 |
|    | 19. HDMI Connector (HDMI_1)                      | 34 |
|    | 20. VGA Port Connector (VGA_1)                   | 35 |
|    | 21. Display Port Connector (DP)                  | 36 |
|    | 22. RJ45+USB3.2 Connector (LANUSB_1/2/3)         | 37 |
|    |                                                  |    |

# **Table of Contents**

| 23. Watch-Dog Timer                                                                                      |        |
|----------------------------------------------------------------------------------------------------|--------|
| OS Setup                                                                                                 | 43     |
| <ol> <li>Introduction</li></ol>                                                                          |        |
| <ol> <li>A Final Note About Setup</li> <li>Main Menu</li></ol>                                           |        |
| <ol> <li>Main</li></ol>                                                                                  |        |
| <ol> <li>PCH-FW Configuration</li></ol>                                                                  |        |
| <ol> <li>6. Super IO Configuration</li> <li>7. Hardware Monitor</li> <li>8. USB Configuration</li> </ol> |        |
| <ol> <li>Chipset</li> <li>System Agent (SA) Configuration</li> <li>PCH-IO Configuration</li> </ol>       | 61<br> |
| 6. Security                                                                                              |        |
| 7.Boot<br>7.Save and Exit<br>8.Event Logs                                                                |        |

## Appendix

| pp | endix                                                                                         | 69                   |
|----|-----------------------------------------------------------------------------------------------|----------------------|
| 1. | System Reference                                                                              | 70<br>70<br>71       |
| 2. | Block Diagram                                                                                 | 72                   |
| 3. | Installation<br>1. CPU Installation<br>9. Motherboard Installation<br>10. Memory Installation | 73<br>73<br>74<br>74 |

| List of Optional Products | 75 |
|---------------------------|----|
| 1. Optional Product       | 76 |

## **Table of Contents**

## Customer Support and Inquiry......77

| 1  | Sonvicos | 70 | С |
|----|----------|----|---|
| Ι. |          | 10 | כ |

# Introduction

This section provides necessary information of the product such as the outline, bundled items and manuals before actual use.

## **1.Related Manuals**

The manuals related to the product are listed below.

Read them as necessary along with this document.

#### Must Read the Following Manuals

|                                                                              | Name | Purpose                                                             | Contents                                | How to get |
|------------------------------------------------------------------------------|------|---------------------------------------------------------------------|-----------------------------------------|------------|
| Reference Manual     Read this when operating     T       the product.     a |      | This describes the hardware aspects such as functions and settings. | Included in the package<br>(Driver DVD) |            |

#### Download Manuals

Download the manuals accordingly from the following URL.

Download

https://www.contec.com/download/

## **2.About the Product**

This product is a mini-ITX form factor industrial mainboard which based on Intel<sup>®</sup> Core<sup>™</sup> Processors that offer 14nm Hi-K process technology with energy efficient architecture. GMB-IW48000 adopts two DDR4 SO-DIMM sockets and supports up to 64GB memory.

Server SKU and Desktop SKU solutions are suitable for factory automation applications. Moreover, with the high performance and high-end specifications, GMB-IW48000 is our first Comet Lake generation architecture on Mini-ITX product line.

### **3.Features**

#### Intel<sup>®</sup> 10<sup>th</sup> Comet Lake-S Platform

This product is equipped with the 10<sup>th</sup> generation Intel® Xeon®/ Core<sup>™</sup> processors. Adopting embedded-type CPU contributes to a stable supply. Following CPUs are recommended for customer reference; Intel® Xeon® W-1250E/ W-1250TE Intel® Core<sup>™</sup> i9 / i7 / i5 /i3 up to 95W TDP

#### Multi-display Supported

Full HD video can be smoothly played. It also supports full HD output of the three-screen with VGA, DisplayPort, and HDMI.

#### Triple Gigabit Ethernet

The product has 3 RJ45 connectors on rear I/O for customer usage, which are 1 x Intel® I219LM + 2 x Intel® I210AT PCIe chip.

#### Extend Peripherals Freely Rich Interface

This product is equipped with a variety of interfaces such as serial port, USB 3.2/ 2.0, 8-bit GPIO, audio jack, Line-out/ Mic-in, M.2 Key E/ Key M, LAN, HDMI, ect. For customers with various needs.

# **4.Supported OS**

- Windows ® 10 IoT Enterprise LTSC 2019 64 bit

## **5.Product Configuration List**

The product consists of the items listed below.

Check, with the following list, that your package is complete.

If you discover damaged or missing items, contact your retailer or the general CONTEC information.

|                                                          | GMB-IW48000 |
|----------------------------------------------------------|-------------|
| Name                                                     | Pcs.        |
| GMB-IW48000 Motherboard                                  | 1           |
| IO Shield                                                | 1           |
| Driver CD                                                | 1           |
| Product Guide                                            | 1           |
| Screw for fixing HDMI and I/O panel (M3x8)               | 1           |
| Screw for fixing M.2 E key card (M3x6) (For M.2_1 Conn.) | 1           |
| Screw for fixing M.2 M key card (M3x6) with Standoff     | 1           |

\*1 The configuration and parts of this product are shown below.

\*2 The user manual for this product is available as a PDF file through CONTEC's website.

#### **Production Configuration Drawings**

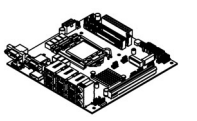

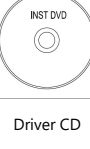

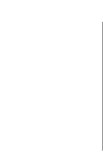

GMB-L3WHL200 Motherboard

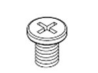

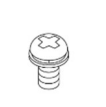

Screw for fixing M.2 E key card (M3x6) (For M.2\_1 Connector)

Screw for fixing M.2 M key card (M3x6) with Standoff (For M.2\_2 Connector)

Screw for fixing Mini-PCIe card (M2x5)

Screw for fixing HDMI and I/O panel (M3x8)

Product Guide

Product Guide

\* See the Product Configuration List to check if all the components are included for the specified number of units.

# **Safety Precautions**

Understand the following definitions and precautions to use the product safely. Never fail to read them before using the product.

## **1.Safety Information**

This document provides safety information using the following symbols to prevent accidents resulting in injury or death and the destruction of equipment and resources.

Understand the meanings of these labels to operate the equipment safely.

|                  | DANGER indicates a hazard with a high-risk level. If this hazardous situation is not avoided, it will result in death or serious injury.                                         |
|------------------|----------------------------------------------------------------------------------------------------|
|                  | WARNING indicates a hazard with a medium risk level. If this hazardous situation is not avoided, it could result in death or serious injury.                                     |
| <b>A</b> CAUTION | CAUTION indicates a hazard with a low risk level. If this hazardous situation is not avoided, it could result in minor or moderate injury.                                       |
|                  | This symbol together with the NOTE signal word alerts the reader to a situation which may cause damage or malfunction to the device, hardware/software, or surrounding property. |
| <b>i</b> INFO    | Here you will find additional information or detailed sources of information.                                                                                                    |

## 2. Handling Precautions

#### ⚠ WARNING

- Always check that the power supply is turned off before connecting or disconnecting power cables.
- Do not modify the product.
- Always turn off the power before inserting or removing circuit boards or cables.
- This product is not intended for use in aerospace, space, nuclear power, medical equipment, or other applications that require a very high level of reliability. Do not use the product in such applications.
- If using this product in applications where safety is critical such as in railways, automotive, or disaster prevention or security systems, please contact your retailer.
- Do not attempt to replace the battery as inappropriate battery replacement poses a risk of explosion.
- For battery replacement, contact your retailer as it must be performed as a process of repair.
- When disposing of a used battery, follow the disposal procedures stipulated under the relevant laws and municipal ordinances. For details on replacing the battery, refer to the appendix.
- This product is connected to a socket-outlet with earthing connection by means of a power cord.
- This product is not suitable for use in locations where children are likely to be present.

### 

- Do not use or store this product in a location exposed to high or low temperature that exceeds range of specification or susceptible to rapid temperature changes.
   e.g. Exposure to direct sun In the vicinity of a heat source
- Do not use this product in extremely humid or dusty locations. It is extremely dangerous to use this product with its interior penetrated by water or any other fluid or conductive dust. If this product must be used in such an environment, install it on a dust-proof control panel, for example.
- Avoid using or storing this product in locations subject to shock or vibration that exceeds range of specification.
- Do not use this product in the vicinity of devices that generate strong magnetic force or noise. Such products will cause this product to malfunction.
- Do not use or store this product in the presence of chemicals.
- To clean this product, wipe it gently with a soft cloth dampened with either water or mild detergent.

- Do not use chemicals or a volatile solvent, such as benzene or thinner, to prevent pealing or discoloration of the paint.
- This product's case may become hot. To avoid being burned, do not touch that section while this product is in operation or immediately after turning off the power. Avoid installation in a location where people may come into contact with that section.
- Always remove the power cable from the power outlet before mounting or removing an expansion board and before connecting or disconnecting a connector.
- To prevent corruption of files, always shutdown the OS before turning off this product.
- CONTEC reserves the rOKight to refuse to service a product modified by the user.
- In the event of failure or abnormality (foul smells or excessive heat generation), unplug the power cord immediately and contact your retailer.
- To connect with peripherals, use a grounded, shielded cable.
- Component Life:
  - 1) Battery The internal calendar clock and CMOS RAM are backed by a Lithium primary battery.
  - \* Replacement of expendables is handled as a repair (there will be a charge)
  - \* The service life for consumable parts are reference values and are not guaranteed values.
  - \* This product's specifications allow the device to be rebooted from the BIOS screen during startup. This has no effect on operation after the OS boots.

### 1. FCC PART 15 Class A Notice

#### NOTE

This equipment has been tested and found to comply with the limits for a Class A digital device, pursuant to part 15 of the FCC Rules. These limits are designed to provide reasonable protection against harmful interference when the equipment is operated in a commercial environment. This equipment generates, uses, and can radiate radio frequency energy and, if not installed and used in accordance with the instruction manual, may cause harmful interference to radio communications. Operation of this equipment in a residential area is likely to cause harmful interference in which case the user will be required to correct the interference at his own expense.

#### FCC WARNING

Changes or modifications not expressly approved by the party responsible for compliance could void the user's authority to operate the equipment.

## **3.Security Warning**

When connecting to the network, be aware of security-related problems. See the examples of Security measures below and set up the product properly along with the network devices.

## 1. Information security risks

- Unauthorized access from the outside through a network could cause the system halt, data damage, or exposure to malware. \*1
- Invaded and used as a stepping stone, a device might attack the others through networks. (a victim becomes an assailant)
- Information might leak without realizing due to the connection to the network.
- Secondary damages such as harmful rumors, liability in damages, social credibility fall, and opportunity loss are expected led by the troubles described above.
- \*1: Malware (Malicious Software) is software that brings harm to a computer system and performs unintended operations.

#### 2. Security measures – e.g.

- Do not keep using the default password. (Refer to the product manual for the password setting).
- Set a strong password.

Combined with upper and lowercase letters, and numbers so that it cannot be easily analogized by others.

- Change the password periodically.
- Disable unnecessary network services and functions.
- Restrict access to the network with network devices. \*2
- Restrict ports to be released on the network with network devices. \*2
- Create a closed network connection using such as dedicated network or VPN\*3
- \*2: Inquire for setting procedure to manufacturers.
- \*3: VPN (Virtual Private Network) a secured network that wards off unauthorized access by protecting the communication path with authentication and encryption.

Unfortunately, there are no perfect ways to avert unauthorized access or close a security hole that are endlessly found day and night.

Please understand that risks are always involved with the Internet connection, and we strongly recommend a user should constantly update information security measures.

# Product Nomenclature and Function

This section describes product component names and their functions, pin assignment of each connector.

## **1.Product Overview**

connectors of the product are shown in the picture below.

#### Top View

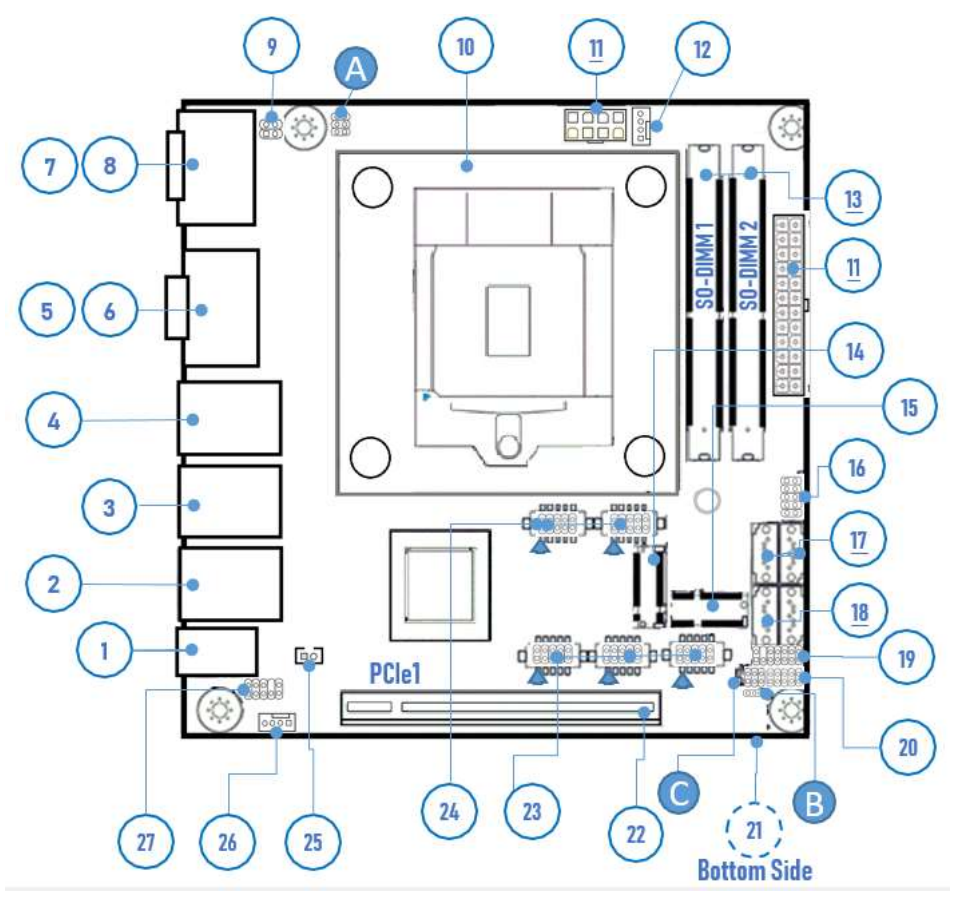

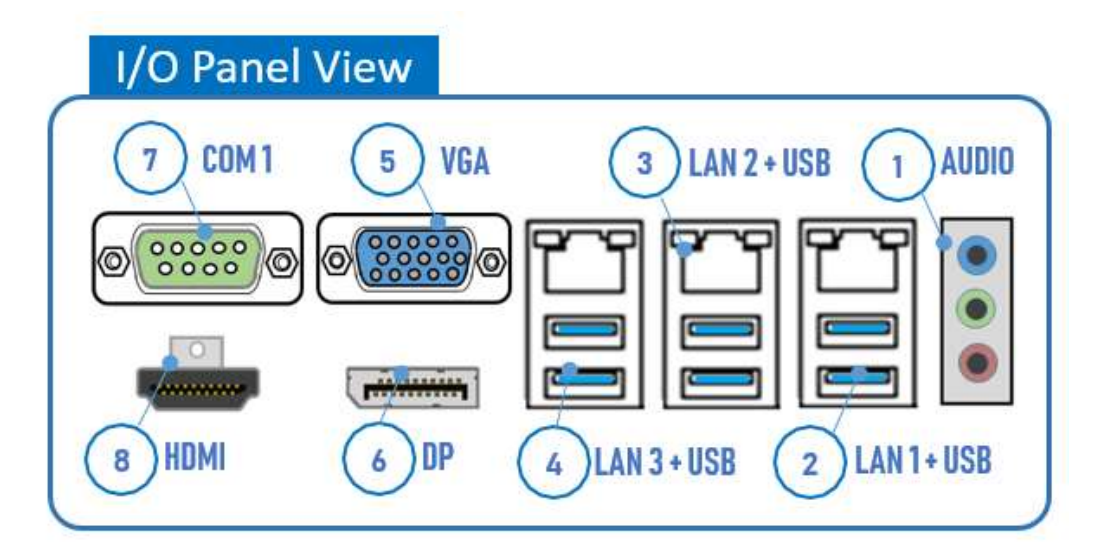

## **2.Jumper List**

For users to customize GMB-IW48000 features. In the following sections, short means covering a jumper cap over jumper pins; Open or N/C (not connected) means removing a jumper cap from jumper pins. Users can refer to below Top view picture and tables for jumper positions, functions, and signal description.

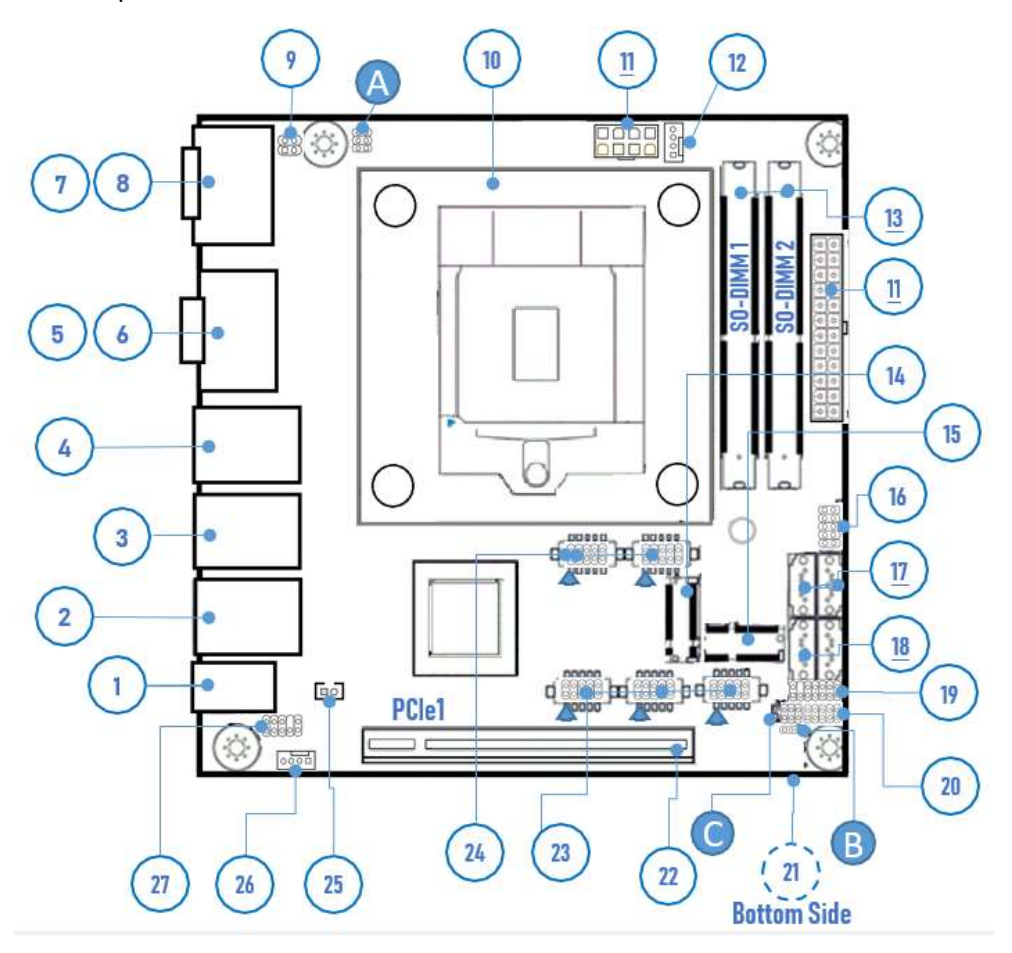

| Jumper                           |    |   |     |   |        |
|----------------------------------|----|---|-----|---|--------|
| Ref. label Ref. label Ref. label |    |   |     |   | label  |
| Α                                | S1 | В | JP2 | С | J_BAT1 |

|      | Connector |          |             |      |           |                  |  |  |  |
|------|-----------|----------|-------------|------|-----------|------------------|--|--|--|
| Ref. | label     | Ref.     | label       | Ref. | label     | Ref.             |  |  |  |
| 1    | AUDJ1     | 10       | U14 ( CPU ) | 17   | SATA1     |                  |  |  |  |
| 2    | LANUSB_3  | 11       | ATXCONN_1   | 17   | SATA2     | <u>23</u>        |  |  |  |
| 3    | LANUSB_2  | <u> </u> | ATXCONN_2   | 10   | SATA3     |                  |  |  |  |
| 4    | LANUSB_1  | 12       | CPU_FAN_1   | 10   | SATA4     | 24               |  |  |  |
| 5    | VGA_1     | 12       | SO-DIMM_1   | 19   | LPC_1     | <u><u>24</u></u> |  |  |  |
| 6    | DP        | 10       | SO-DIMM_2   | 20   | F_PANEL_1 | 25               |  |  |  |

## 1. PCI Express Jumper (S1)

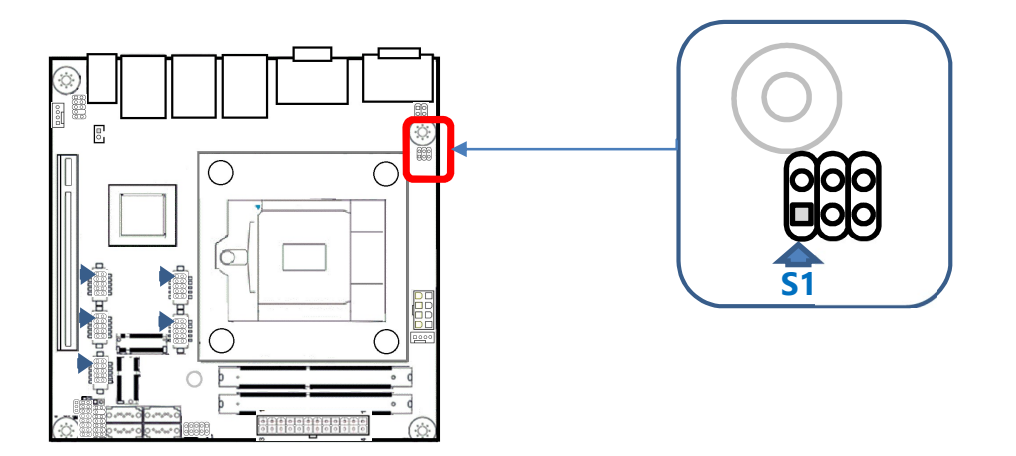

| 1 0 2<br>3 0 4<br>5 6 | DCI Express Bifurcation | Signal Description |            |  |
|-----------------------|-------------------------|--------------------|------------|--|
|                       | PCI Express birurcation | CFG[5]             | CFG[6]     |  |
|                       | One x 16 (Default)      | 1-3, Short         | 2-4, Short |  |
|                       | Two x 8                 | 3-5, Short         | 2-4, Short |  |
|                       | One x 8+Two x 4         | 3-5, Short         | 4-6, Short |  |

## 2. AT/ATX Mode Select (JP2)

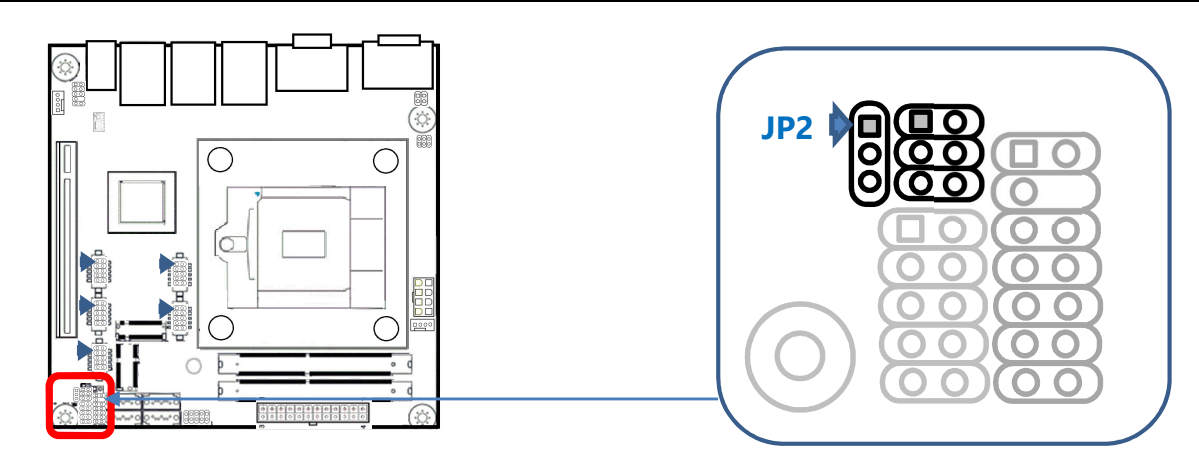

| 1 2 3 | PIN No.              | Signal Description |
|-------|----------------------|--------------------|
|       | 1-2, Short (Default) | АТХ                |
|       | 2-3, Short           | AT                 |

## 3. Clear CMOS/ROM (JBAT1)

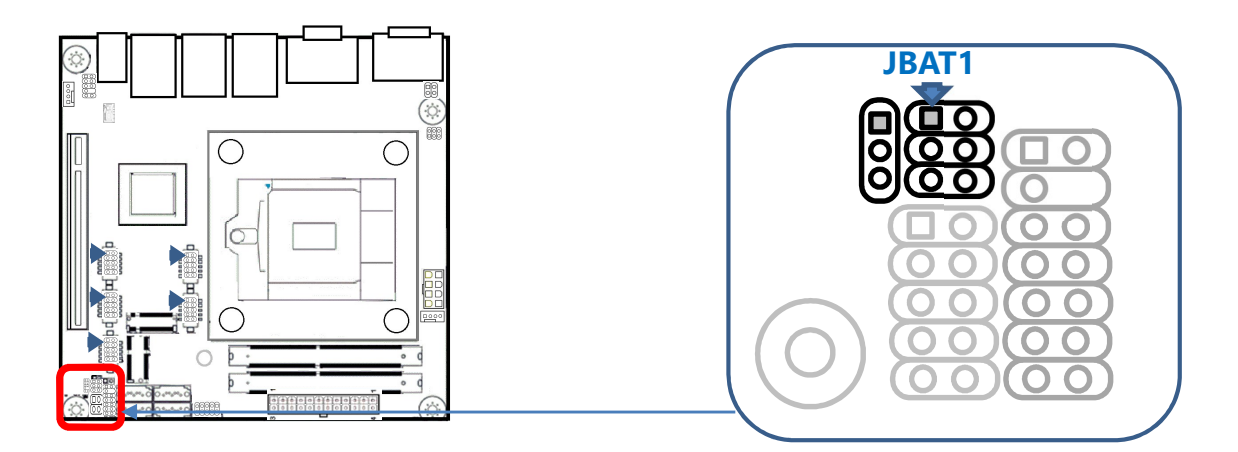

| 1 0 2<br>3 0 4<br>5 0 6 | PIN No.              | Signal Description  |  |
|-------------------------|----------------------|---------------------|--|
|                         | 1-3, Short (Default) | Normal Operation    |  |
|                         | 3-5, Short           | Clear CMOS Contents |  |
|                         | 2-4, Short (Default) | Normal Operation    |  |
|                         | 4-6, Short           | ROM Clear Contents  |  |

## **3.Connector List**

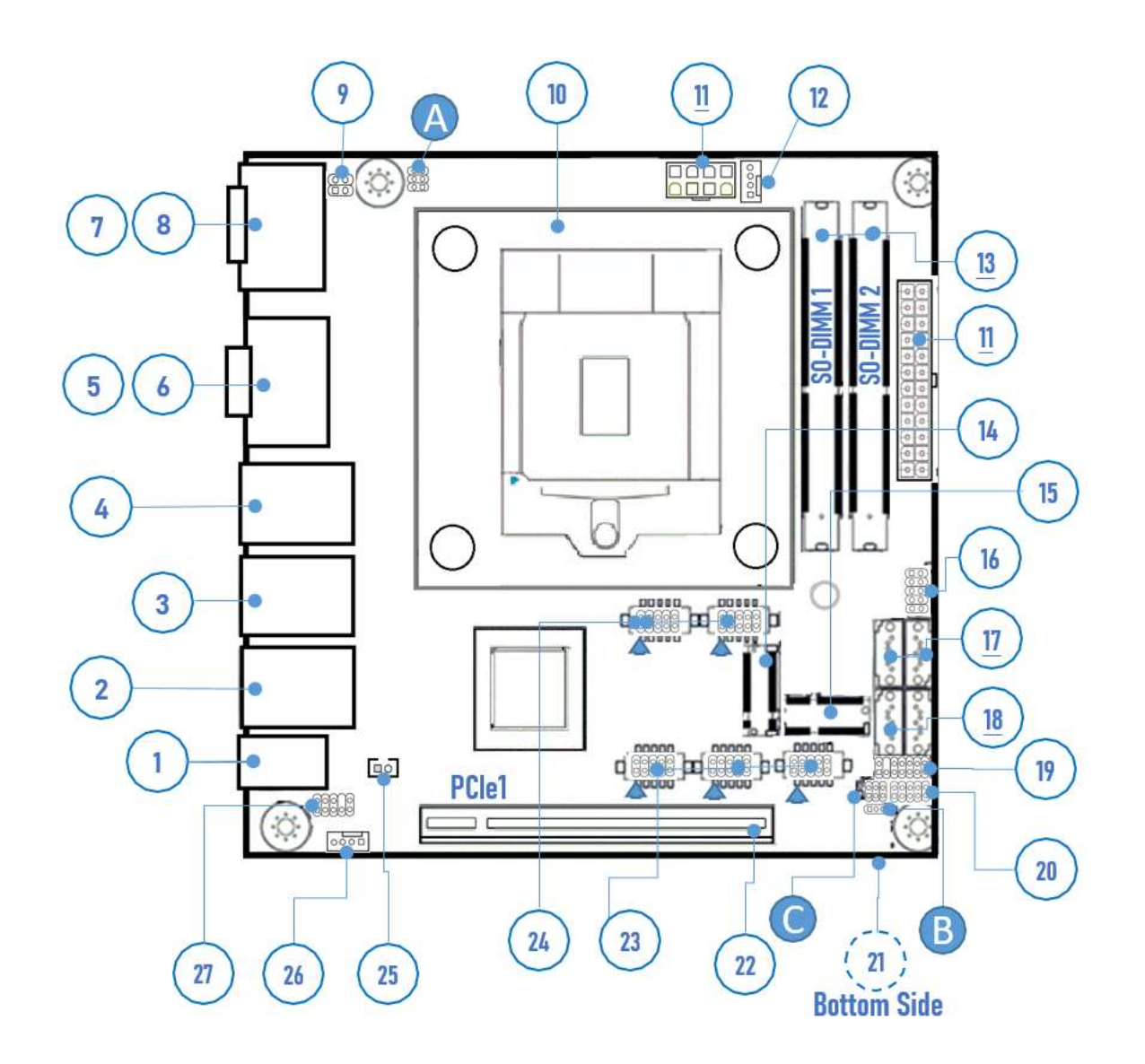

|      | Connector |      |             |            |           |           |           |  |  |
|------|-----------|------|-------------|------------|-----------|-----------|-----------|--|--|
| Ref. | label     | Ref. | label       | Ref.       | label     | Ref.      | label     |  |  |
| 1    | AUDJ1     | 10   | U14 ( CPU ) | 17         | SATA1     |           | COM2      |  |  |
| 2    | LANUSB_3  | 11   | ATXCONN_1   | <u> 11</u> | SATA2     | <u>23</u> | COM3      |  |  |
| 3    | LANUSB_2  | ш.   | ATXCONN_2   | 10         | SATA3     |           | COM4      |  |  |
| 4    | LANUSB_1  | 12   | CPU_FAN_1   | 10         | SATA4     | 24        | USB_1     |  |  |
| 5    | VGA_1     | 10   | SO-DIMM_1   | 19         | LPC_1     | <u>24</u> | USB_2     |  |  |
| 6    | DP        | 13   | SO-DIMM_2   | 20         | F_PANEL_1 | 25        | JBAT_1    |  |  |
| 7    | COM_1     | 14   | M2_2        | <u>21</u>  | SPI_1     | 26        | SYS_FAN_1 |  |  |
| 8    | HDMI_1    | 15   | M2_1        | 22         | PCIE_1    | 27        | F_AUDIO_1 |  |  |
| 9    | CN1       | 16   | GPIO_1      |            |           |           |           |  |  |

| Ref. | Connector   | Function                                         |
|------|-------------|--------------------------------------------------|
| 1    | AUDJ1       | 3.5mm Audio Jack ( Mic in + Line in + Line out ) |
| 2    | LANUSB_3    | RJ45 + USB3.2 Connector ( Onboard LAN C )        |
| 3    | LANUSB_2    | RJ45 + USB3.2 Connector ( Onboard LAN B )        |
| 4    | LANUSB_1    | RJ45 + USB3.2 Connector ( Onboard LAN A )        |
| 5    | VGA_1       | VGA port Connector                               |
| 6    | DP          | Display port Connector                           |
| 7    | COM_1       | COM 1 connector ( RS-232/RS-422/RS-485)          |
| 8    | HDMI_1      | HDMI connector                                   |
| 9    | CN1         | Programming pin(for factory use only)            |
| 10   | U14 ( CPU ) | CPU socket (LGA1200)                             |
| 11.1 | ATXCONN_1   | ATX Power Connector (8P)                         |
| 11.2 | ATXCONN_2   | ATX Power Connector (24P)                        |
| 12   | CPU_FAN_1   | CPU Fan Connector ( 4P )                         |
| 12   | DIMM1       | DDR4 SO-DIMM Socket / Channel A (260P)           |
| 13   | DIMM2       | DDR4 SO-DIMM Socket / Channel B (260P)           |
| 14   | M2_2        | M.2 M key Socket ( PCle + SATA signal)           |
| 15   | M2_1        | M.2 E key Socket ( PCIe + USB2.0 signal)         |
| 16   | GPIO_1      | 8 bit GPIO Pin header ( Pitch 2.54mm )           |
| 17   | SATA1,SATA2 | SATA 2.0 Connector                               |
| 18   | SATA3,SATA4 | SATA 3.0 Connector                               |
| 19   | LPC_1       | LPC Interface Connector ( Pitch 2.54mm )         |
| 20   | F_PANEL_1   | Front Panel Pin header ( Pitch 2.54mm )          |
| 21   | SPI_1       |                                                  |
| 22   | PCIE_1      | PCIe x16 Slot                                    |
| 23.1 | COM 2       |                                                  |
| 23.2 | COM 3       | RS232 connector ( Pin header / Pitch 2.0 mm)     |
| 23.3 | COM 4       |                                                  |
| 24.1 | USB_1       | LISP2 0 Din hondor ( Ditch 2 E 4mm )             |
| 24.2 | USB_2       |                                                  |
| 25   | JBAT_1      | RTC Battery connector ( BR2032 )                 |
| 26   | SYS_FAN_1   | System Fan Connector ( 4P )                      |
| 27   | F_AUDIO_1   | Front panel Audio Connector ( Pitch 2.54mm )     |

## 1. ATX Power Connector 8P (ATXCONN\_1)

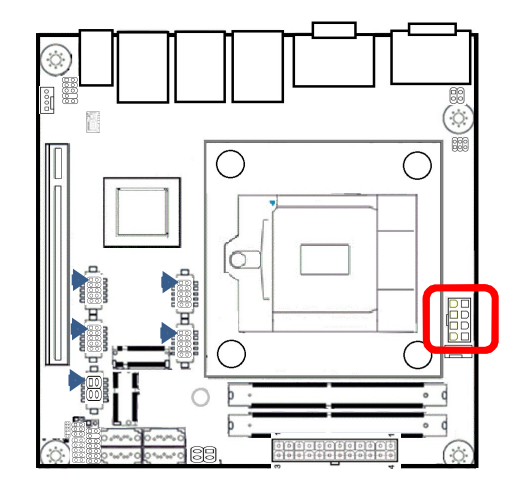

|         | PIN No. | Signal Description | PIN No. | Signal Description |
|---------|---------|--------------------|---------|--------------------|
|         | 5       | +12V               | 1       | GND                |
| 488     | 6       | +12V               | 2       | GND                |
| 8 0 3 4 | 7       | +12V               | 3       | GND                |
|         | 8       | +12V               | 4       | GND                |

## 2. ATX Power Connector 24P (ATXCONN\_2)

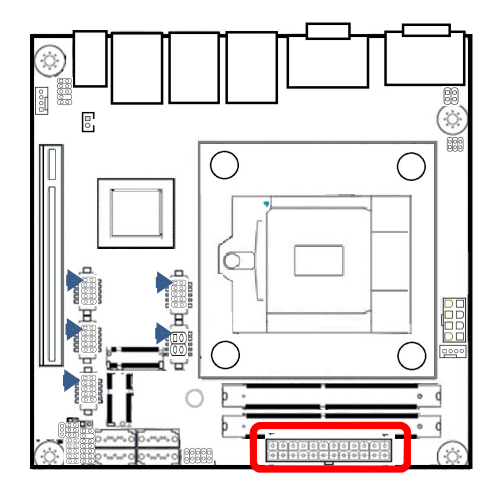

|         | PIN No. | Signal Description | PIN No. | Signal Description |
|---------|---------|--------------------|---------|--------------------|
| 13 - 1  | 13      | 3V3                | 1       | 3.3V               |
|         | 14      | -12V               | 2       | 3V3                |
|         | 15      | GND                | 3       | GND                |
|         | 16      | ATX_PSON#          | 4       | 5V                 |
|         | 17      | GND                | 5       | GND                |
|         | 18      | GND                | 6       | 5V                 |
|         | 19      | GND                | 7       | GND                |
|         | 20      | -5V                | 8       | PG_ATX             |
|         | 21      | 5V                 | 9       | 5V_SB              |
| 24 📴 12 | 22      | 5V                 | 10      | 12V                |
|         | 23      | 5V                 | 11      | 12V                |
|         | 24      | GND                | 12      | 3V3                |

## 3. Front Panel Pin HDR (F\_PANEL\_1)

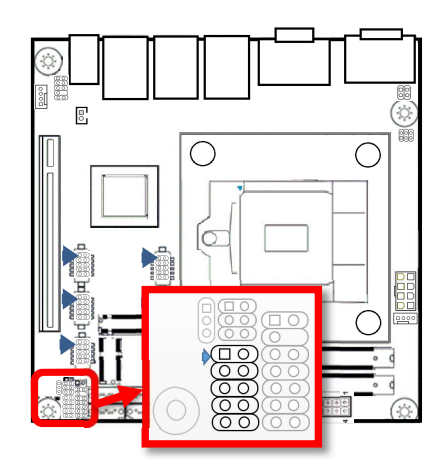

|   |          | PIN No. | Signal Description | PIN No. | Signal Description |
|---|----------|---------|--------------------|---------|--------------------|
| 1 | <u> </u> | 1       | SATA_LED+          | 2       | PWR LED +          |
|   | 00       | 3       | SATA_LED-          | 4       | PWR LED -          |
|   |          | 5       | GND                | 6       | PWR_SW             |
| a | 0010     | 7       | RST_SW             | 8       | GND                |
| 5 |          | 9       | NC                 | 10      | NC                 |

## 4. CPU FAN Connector (CPU\_FAN\_1)

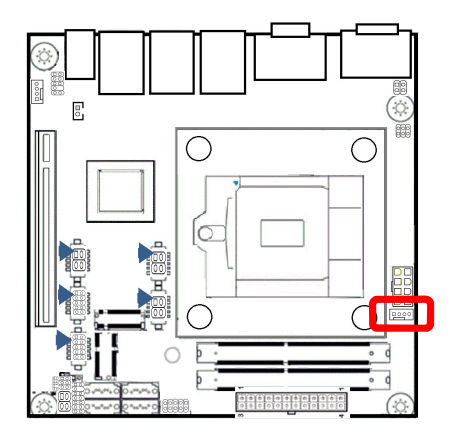

|                   | PIN No. | Signal Description |
|-------------------|---------|--------------------|
| 4 0<br>3 0<br>2 0 | 1       | GND                |
|                   | 2       | +12V               |
|                   | 3       | Sense              |
|                   | 4       | Control            |

## 5. System FAN Connector (SYS\_FAN\_1)

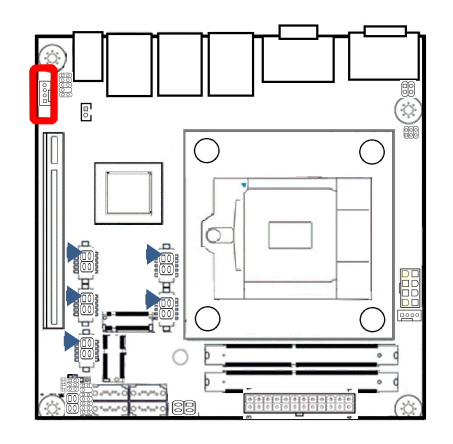

|      | PIN No. | Signal Description |
|------|---------|--------------------|
| 1234 | 1       | GND                |
|      | 2       | +12V               |
|      | 3       | Sense              |
|      | 4       | Control            |

## 6. SPI ROM Programming Pin (SPI\_1)

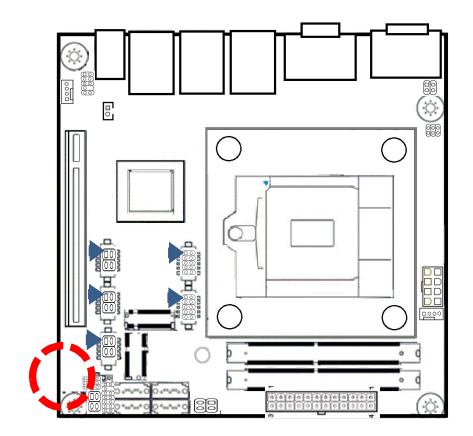

|               | PIN No. | Signal Description | PIN No. | Signal Description |
|---------------|---------|--------------------|---------|--------------------|
| <b>∃ −</b> •9 | 1       | 3.3V_SPI           | 6       | SPI_SO             |
|               | 2       | SPI_CLK            | 7       | NC                 |
|               | 3       | NC                 | 8       | SPI_CS#            |
| ⊒1            | 4       | SPI_SI             | 9       | GND                |
|               | 5       | NC                 |         |                    |

## 7. LPC Interface Connector (LPC\_1)

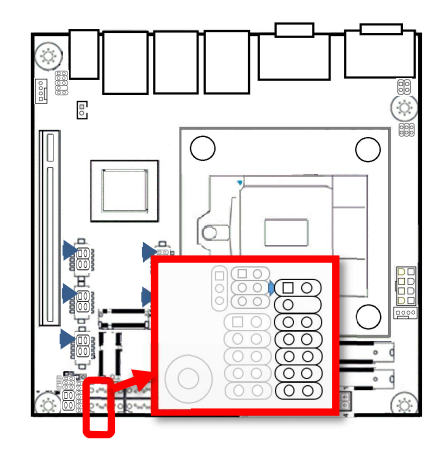

|         | PIN No. | Signal Description | PIN No. | Signal Description |
|---------|---------|--------------------|---------|--------------------|
| 1 0 2   | 1       | LCLK               | 2       | GND                |
|         | 3       | LFRAME#            | 4       |                    |
|         | 5       | LRESET#            | 6       | +3.3V              |
|         | 7       | LAD0               | 8       | +3.3VDUAL          |
|         | 9       | LAD1               | 10      | LPCPD#             |
| 7 00 14 | 11      | LAD2               | 12      | SERIRQ             |
|         | 13      | LAD3               | 14      | CLJRUN#            |

## 8. USB 2.0 Pin HDR (USB\_1)

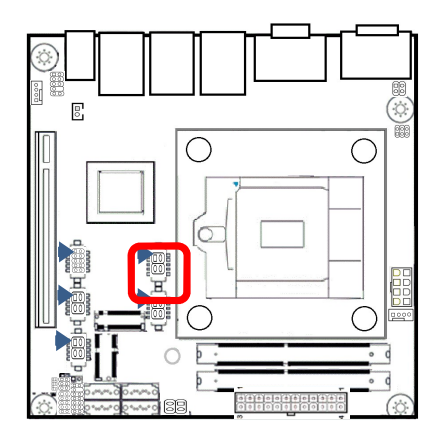

|         |         |                    | PIN |                    |
|---------|---------|--------------------|-----|--------------------|
|         | PIN No. | Signal Description | No. | Signal Description |
|         | 1       | GND                | 2   |                    |
| 00      | 3       | GND                | 4   | GND                |
| 00      | 5       | USBDN10(-)         | 6   | USBDN8(-)          |
| 9 00 10 | 7       | USBDP10(+)         | 8   | USBDP8(+)          |
|         | 9       | +5V_USB            | 10  | +5V_USB            |

### 9. USB 2.0 Pin HDR (USB\_2)

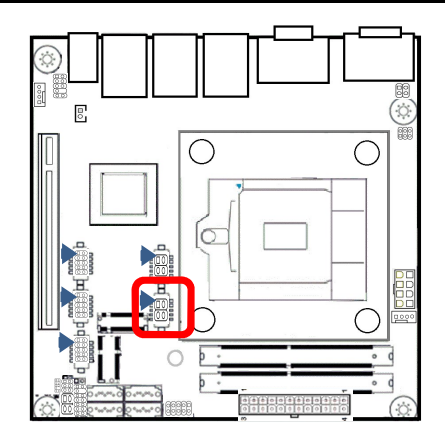

|         | PIN No. | Signal Description | PIN No. | Signal Description |
|---------|---------|--------------------|---------|--------------------|
|         | 1       | GND                | 2       |                    |
| 004     | 3       | GND                | 4       | GND                |
|         | 5       | USBDN12(-)         | 6       | USBDN13(-)         |
| 9 00 10 | 7       | USBDP12(+)         | 8       | USBDP13(+)         |
|         | 9       | +5V_USB            | 10      | +5V_USB            |

## 10. Front Panel Audio Connector (F\_AUDIO\_1)

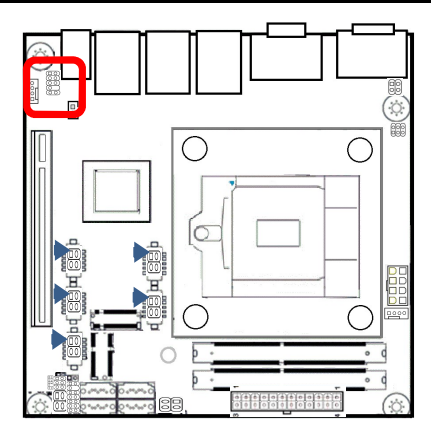

|         | PIN No. | Signal Description | PIN No. | Signal Description |
|---------|---------|--------------------|---------|--------------------|
| 1 🔲 2   | 1       | MIC2_L             | 2       | AGND               |
| 00      | 3       | MIC2_R             | 4       | PRESENCE#          |
|         | 5       | LINE2_R            | 6       | B_MIC2-JD          |
| 9 00 10 | 7       | AGND               | 8       |                    |
|         | 9       | LINE2_L            | 10      | B_LINE2-JD         |

## 11. 8 bit GPIO Pin HDR (GPIO\_1)

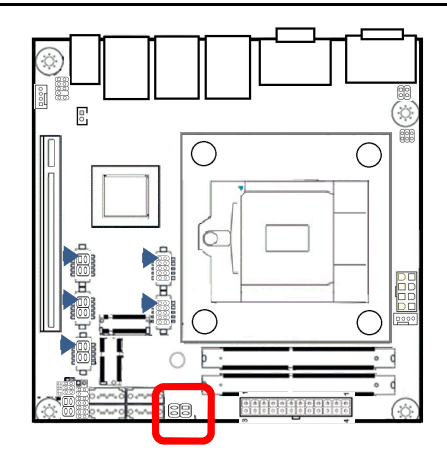

|         | PIN No. | Signal Description | PIN No. | Signal Description |
|---------|---------|--------------------|---------|--------------------|
|         | 1       | DIO_GP1            | 2       | DIO_GP2            |
|         | 3       | DIO_GP3            | 4       | DIO_GP4            |
|         | 5       | DIO_GP5            | 6       | DIO_GP6            |
| 9 00 10 | 7       | DIO_GP7            | 8       | DIO_GP8            |
|         | 9       | 5V_GPIO            | 10      | GND                |

### 12. SATA 3.0 Connector (SATA1/SATA2/SATA3/SATA4)

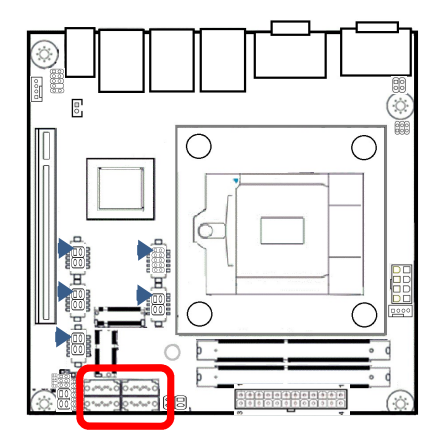

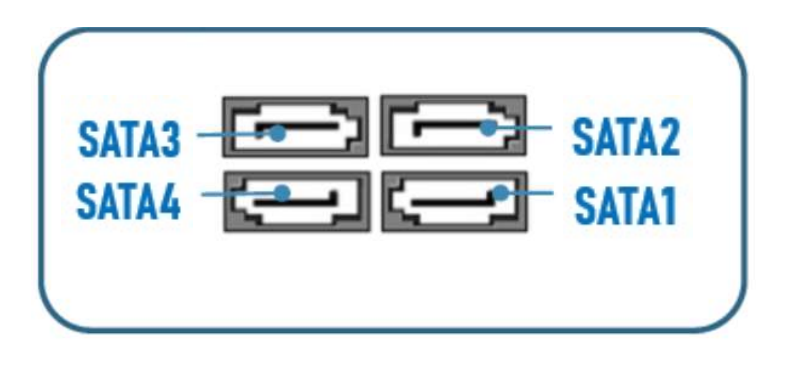

## 13. M.2 M Key Socket (M2\_2)

|  | 2280                     |  |
|--|--------------------------|--|
|  | <u>M- Key</u><br>H=8.5mm |  |

#### M.2 M Key Socket (PCIe + SATA Signal)

The board has one mechanical connector key M, accepting type 2280 of M.2 modules (H-8.5mm/ double sided)

## 14. M.2 E Key Socket (M2\_1)

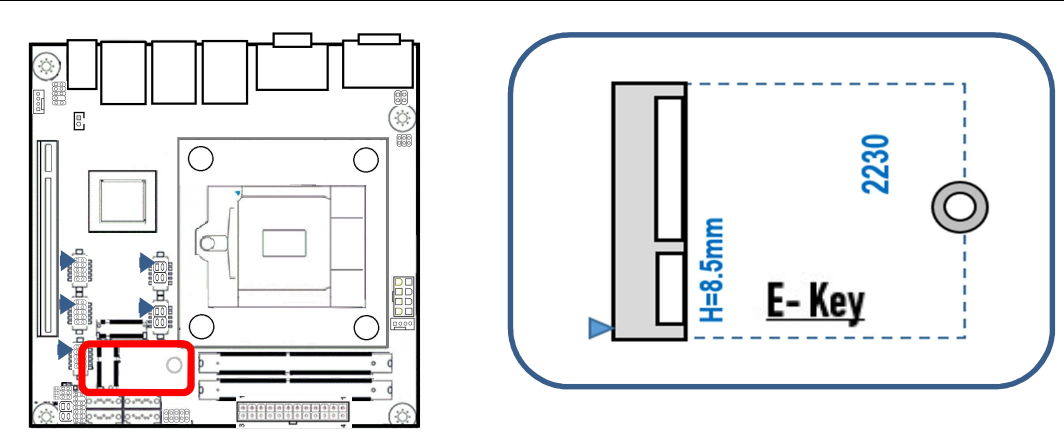

#### M.2 E Key Socket (PCIe + USB 2.0 Signal)

The board has one mechanical connector key E, accepting type 2230 of M.2 modules (H-8.5mm/ double sided)

## 15. RS-232 Connector (COM2/COM3/COM4)

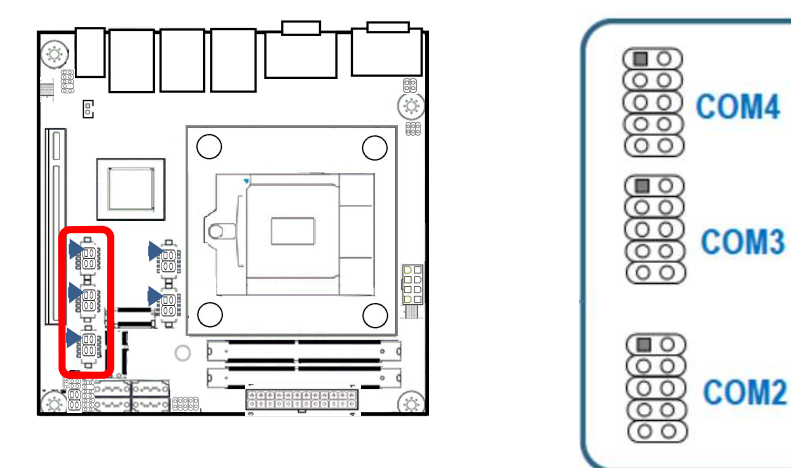

#### COM2~COM4 (Pin header)

COM2, COM3, COM4 provide three serial connections and support RS-232 function.

|         | PIN No. | Signal Description | PIN No. | Signal Description |
|---------|---------|--------------------|---------|--------------------|
| 1 0 2   | 1       | DCD(n)             | 2       | DSR(n)             |
|         | 3       | SIN(n)             | 4       | RTS(n)             |
|         | 5       | TXD(n)             | 6       | CTS(n)             |
| 9 00 10 | 7       | DTR(n)             | 8       | RI(n)              |
|         | 9       | GND                | 10      | GND                |

## 16. RTC Battery Connector (JBAT\_1)

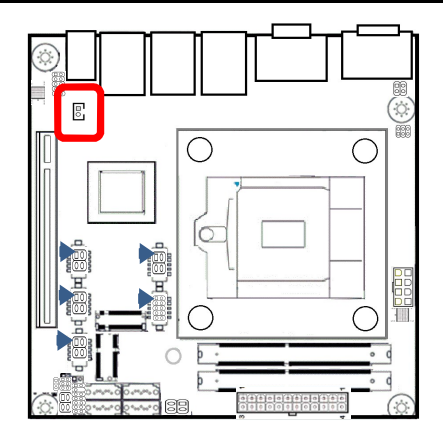

| 1 | PIN No. | Signal Description | PIN No. | Signal Description |
|---|---------|--------------------|---------|--------------------|
|   | 1       | 3.0Vdc(+)          | 2       | GND(-)             |

## 17. COM1 Connector (COM\_1)

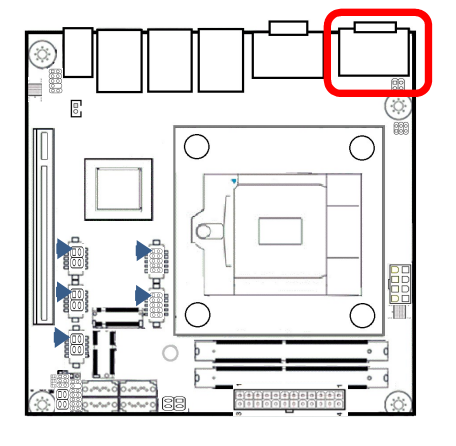

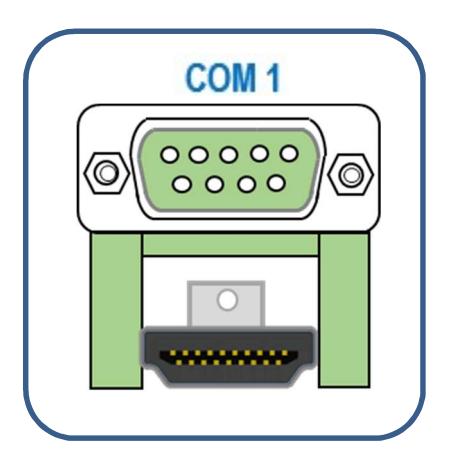

#### COM1 (RS-232/422/485)

The pin function of COM1 is based on BIOS setting.

|     |         | Signal Description |        |        |  |  |
|-----|---------|--------------------|--------|--------|--|--|
|     | PIN No. | RS-232C            | RS-422 | RS-485 |  |  |
|     | 1       | DCD                | TX-    | TX-    |  |  |
| 9 1 | 2       | RX                 | TX+    | TX+    |  |  |
|     | 3       | ТХ                 | RX+    | RX+    |  |  |
|     | 4       | DTR                | RX-    | RX-    |  |  |
| 8 2 | 5       | GND                | GND    | GND    |  |  |
|     | 6       | DSR                | RTS-   | NC     |  |  |
|     | 7       | RTS                | RTS+   | NC     |  |  |
|     | 8       | CTS                | CTS+   | NC     |  |  |
|     | 9       | RI                 | CTS-   | NC     |  |  |

## 18. 3.5mm Audio Jack (COM\_1)

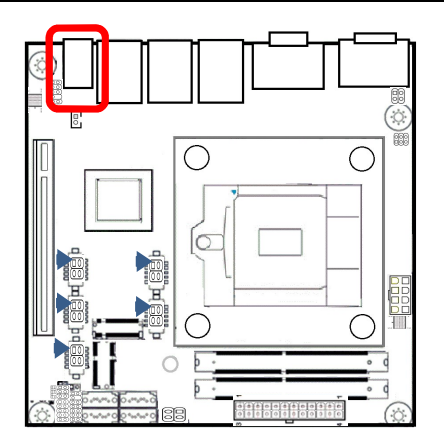

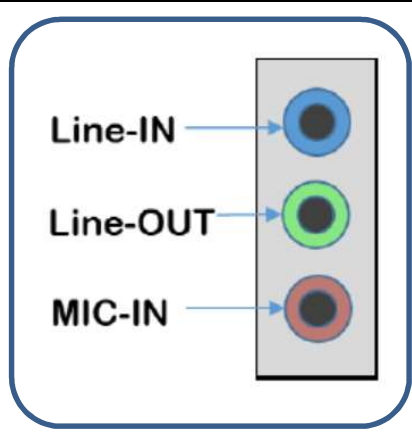

## 19. HDMI Connector (HDMI\_1)

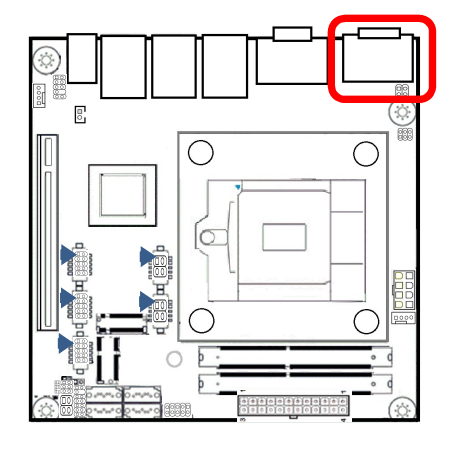

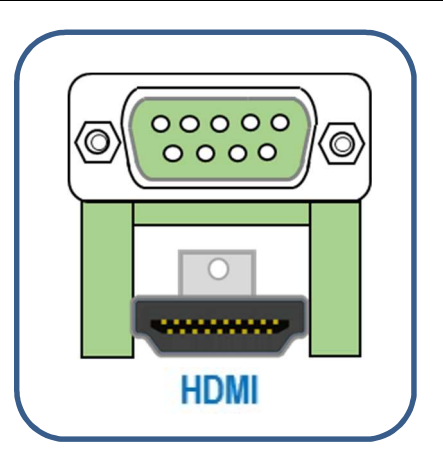

|                        | PIN No. | Signal Description | PIN No. | Signal Description |
|------------------------|---------|--------------------|---------|--------------------|
|                        | 1       | HDMI1 DATA2(+)     | 2       | GND                |
|                        | 3       | HDMI1 DATA2(-)     | 4       | HDMI1 DATA1(+)     |
| 19 1                   | 5       | GND                | 6       | HDMI1 DATA1(-)     |
|                        | 7       | HDMI1 DATA0(+)     | 8       | GND                |
| 18 16 14 12 10 8 6 4 2 | 9       | HDMI1 DATA0(-)     | 10      | HDMI1 CLK(+)       |
| 18 2                   | 11      | GND                | 12      | HDMI1 CLK(-)       |
|                        | 13      | NC                 | 14      | NC                 |
|                        | 15      | HDMI1 DDC_SCL      | 16      | HDMI1 DDC_SDA      |
|                        | 17      | GND                | 18      | HDMI1_5V           |
|                        | 19      | HDMI1 HPD          |         |                    |

### 20. VGA Port Connector (VGA\_1)

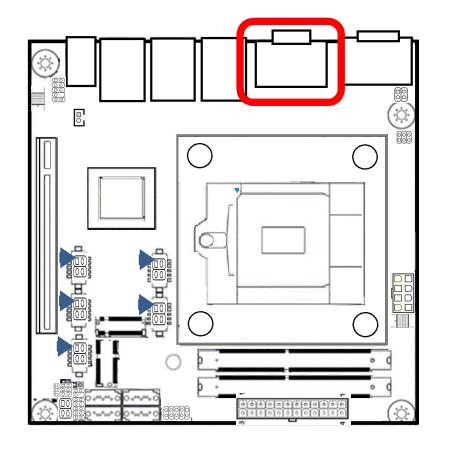

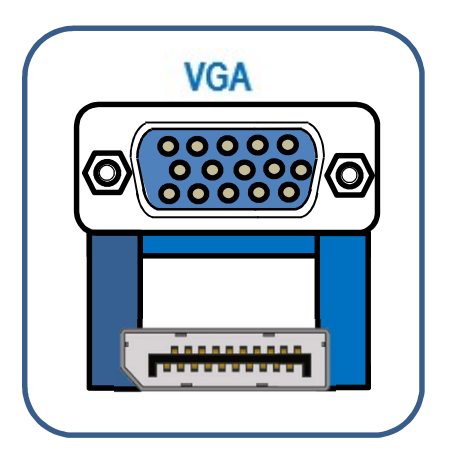

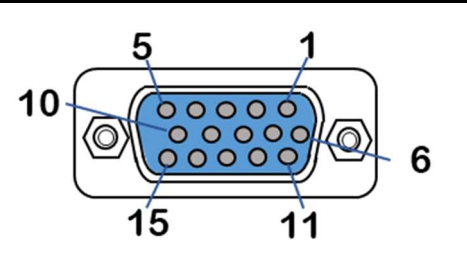

| PIN No. | Signal Description | PIN No. | Signal Description | PIN No. | Signal Description |
|---------|--------------------|---------|--------------------|---------|--------------------|
| 1       | VGA_RED            | 6       | GND                | 11      | NC                 |
| 2       | VGA_GREEN          | 7       | GND                | 12      | DDC_DAT            |
| 3       | VGA_BLUE           | 8       | GND                | 13      | VGA_HSYNC          |
| 4       | NC                 | 9       | +5V_VGA            | 14      | VGA_VSYNC          |
| 5       | GND                | 10      | GND                | 15      | DDC_CLK            |

## 21. Display Port Connector (DP)

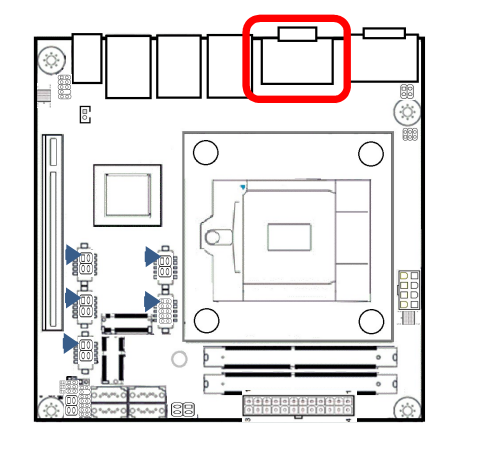

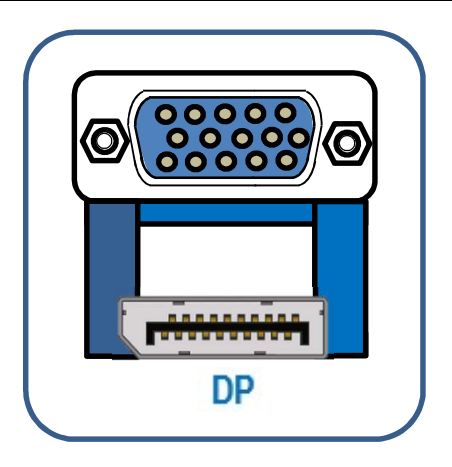

| 19<br>19<br>19<br>17<br>15<br>13<br>11<br>9<br>7<br>5<br>3<br>1<br>20<br>18<br>16<br>14<br>12<br>10<br>8<br>6<br>4<br>2<br>2<br>2<br>2<br>2<br>2<br>2<br>2<br>2<br>2<br>2<br>2<br>2 |                    |         |                    |  |  |
|----------------------------------------------------------------------------------------------------|--------------------|---------|--------------------|--|--|
| PIN No.                                                                                                    | Signal Description | PIN No. | Signal Description |  |  |
| 1                                                                                                    | Lane 0 (+)         | 2       | GND                |  |  |
| 3                                                                                                    | Lane 0 (-)         | 4       | Lane 1 (+)         |  |  |
| 5                                                                                                    | GND                | 6       | Lane 1 (-)         |  |  |
| 7                                                                                                    | Lane 2(+)          | 8       | GND                |  |  |
| 9                                                                                                    | Lane 2 (-)         | 10      | Lane 3 (+)         |  |  |
| 11                                                                                                    | GND                | 12      | Lane 3 (-)         |  |  |
| 13                                                                                                    | GND                | 14      | GND                |  |  |
| 15                                                                                                    | AUX_CH (+)         | 16      | GND                |  |  |
| 17                                                                                                    | AUX_CH(-)          | 18      | Hot Plug           |  |  |
| 19                                                                                                    | GND                | 20      | 3.3V               |  |  |
### 22. RJ45+USB3.2 Connector (LANUSB\_1/2/3)

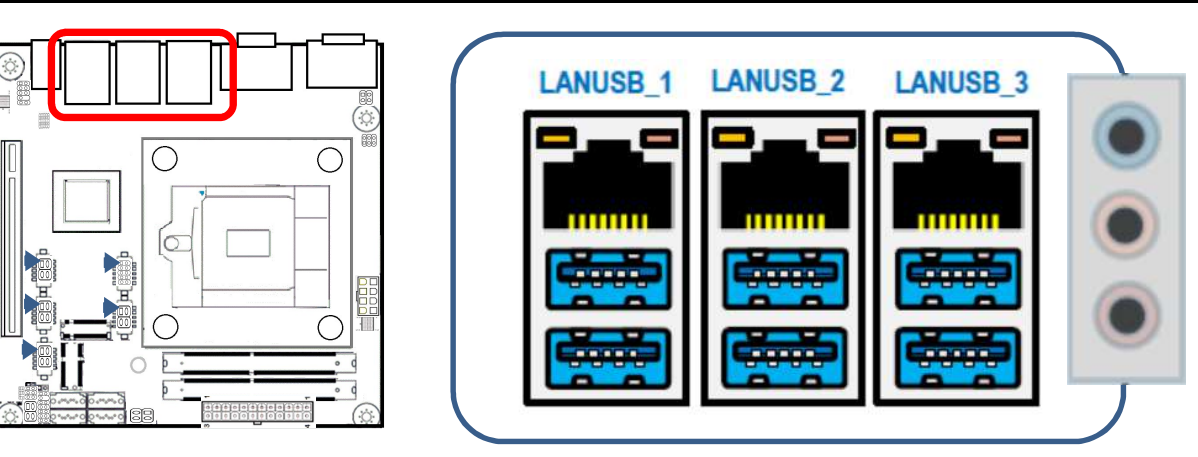

#### **RJ45 Connector**

RJ45 LEDs for display of network status:

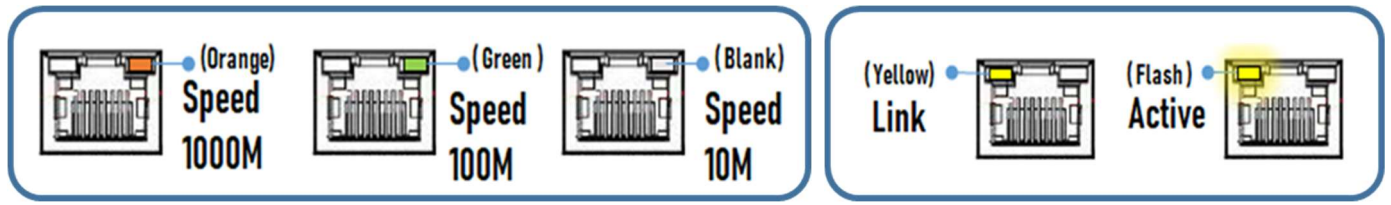

|           | PIN No. | Signal Description |
|-----------|---------|--------------------|
|           | 1       | TX1+               |
| 1-10-01-1 | 2       | TX1-               |
| Famming   | 3       | TX2+               |
| Romma     | 4       | TX3+               |
| 8 1       | 5       | TX3-               |
|           | 6       | TX2-               |
|           | 7       | TX4+               |
|           | 8       | TX4-               |

|     | PIN No. | Signal Description | PIN No. | Signal Description |
|-----|---------|--------------------|---------|--------------------|
| 9 5 | 1       | VCC                | 5       | USB RX-            |
|     | 2       | USB D-             | 6       | USB RX+            |
| 1 4 | 3       | USB D+             | 7       | GND                |
|     | 4       | GND                | 8       | USB TX-            |
|     | /       | /                  | 9       | USB TX+            |

### 23. Watch-Dog Timer

The watchdog timer serves as a safeguard against possible system lock-up in your industrial computer system. In most industrial environments, there are heavy equipment, generators, high-voltage power lines, or power drops that have adverse effects on your computer system. For instance, when a power drop occurs, it could cause the CPU to come to a halt state or enter into an infinite loop, resulting in a system lock-up.

The application software created by user with the watchdog timer enabled, a RESET automatically generated unless the software periodically triggers the timer within the setting time-out interval. That is, while the system gets hung up, the running program can't trigger the timer periodically. The timer will generate a reset signal to reboot the system.

With this function, running programs can be restarted in the usual way even if an abnormal state occurs.

The software can be configured using 255 levels (1 to 255 seconds) of timeout intervals for the watchdog timer. There is also a 2-second tolerance for timeout intervals. To maintain normal system operation, trigger the watchdog timer again using a user-written program with the tolerance in mind.

Ex.) If the time-out interval is set to 30 seconds, the user-created program must retrigger the watchdog timer before 28 seconds will have elapsed in consideration of the tolerance. If the program failed to retrigger the timer (if 28 - 32 seconds have elapsed), the system will automatically reboot.

The I/O port is defined at address 2e/2fH. You can trigger/enable disable the timer by writing address 2e/2fH.

Here is an example for flow chart and programming how to use the watch-dog-timer.

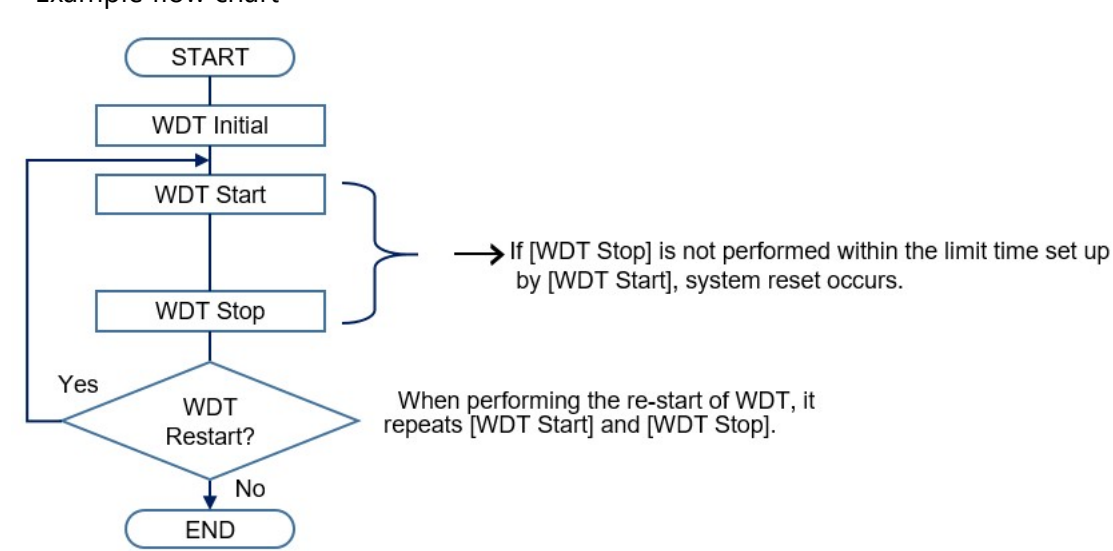

#### (1) Example flow chart

\* It is also possible not to perform [WDT Stop] instead of performing [WDT Stop] to [WDT Start], but to perform [WDT Start] continuously at the time of a re-start.

The following example is written in Intel8086 assembly language.

;<WDT Initial> ;-----;Enter the extended function mode ;-----MOV DX,2EH MOV AL,87H OUT DX,AL OUT DX,AL ;-----;Select logical device WDT(number 8) ;-----MOV DX,2EH MOV AL,07H OUT DX,AL MOV DX,2FH MOV AL,08H OUT DX,AL ;-----;Activate logical device WDT(number 8) ;-----MOV DX,2EH MOV AL,30H OUT DX,AL MOV DX,2FH MOV AL,03H OUT DX,AL ;-----;Stop WDT ;-----MOV DX,2EH MOV AL, F1H OUT DX,AL MOV DX,2FH MOV AL,00H

OUT DX,AL ;-----;Exit the extended function mode ;-----MOV DX,2EH MOV AL, AAH OUT DX,AL ;<WDT START: counter set and a start> ;-----;Enter the extended function mode ;-----MOV DX,2EH MOV AL,87H OUT DX,AL OUT DX,AL ;-----;Select logical device WDT(number 8) ;-----MOV DX,2EH MOV AL,07H OUT DX,AL MOV DX,2FH MOV AL,08H OUT DX,AL ;-----;Set time of WDT and start to count down ;-----MOV DX,2EH MOV AL, F1H OUT DX,AL MOV DX,2FH ;-----

;The data of an example is 15 seconds.(01H=1sec.-FFH=255sec.)

MOV AL,0FH ;0FH=15Sec

·\_\_\_\_\_

#### OUT DX,AL

;-----;Exit the extended function mode ;-----MOV DX,2EH MOV AL, AAH OUT DX,AL ;================= ;<WDT STOP> ;================= ;-----;Enter the extended function mode ;-----MOV DX,2EH MOV AL,87H OUT DX,AL OUT DX,AL ;-----;Select logical device WDT(number 8) ;-----MOV DX,2EH MOV AL,07H OUT DX,AL MOV DX,2FH MOV AL,08H OUT DX,AL ;-----;Stop count down of WDT ;-----MOV DX,2EH MOV AL, F1H OUT DX,AL MOV DX,2FH ;-----;The data of 00H is stop WDT MOV AL,00H ;-----

OUT DX,AL

| ;                                |
|----------------------------------|
| ;Exit the extended function mode |

;-----

MOV DX,2EH

MOV AL,AAH

OUT DX,AL

### 

• The timer's intervals have a tolerance of  $\pm$  2 seconds.

# **BIOS Setup**

This section describes AMI's Setup program built into the FLASH ROM BIOS.

### **1.Introduction**

The BIOS setup program allows users to modify the basic system configuration. In this following chapter will describe how to access the BIOS setup program and the configuration options that may be changed.

### 1. Starting Setup

The AMI BIOS is immediately activated when you first power on the computer. The BIOS reads the system information contained in the FLASH ROM and begins the process of checking out the system and configuring it. When it finishes, the BIOS will seek an operating system on one of the disks and then launch and turn control over to the operating system.

While the BIOS is in control, the Setup program can be activated in one of two ways:

- By pressing <Del> or <ESC> immediately after switching the system on.
- By pressing the <Del> or <ESC> key when the following message appears on the screen during the POST (Power On Self-Test).

#### Press <DEL> or <ESC> to enter setup.

If the message disappears before you respond and you still wish to enter Setup, restart the system to try again by turning it OFF then ON. You may also restart by simultaneously pressing <Ctrl>, <Alt>, and <Delete> keys. If you do not press the keys at the correct time and the system does not boot, an error message will be displayed, and you will again be asked to.

#### Press F1 to Continue, DEL to enter setup.

### 2. Using Setup

In general, you use the arrow keys to highlight items, press <Enter> to select, use the PageUp and PageDown keys to change entries, press <F1> for help and press <Esc> to quit. The following table provides more detail about how to navigate in the Setup program using the keyboard.

| Кеу           | Function                                                                                                    |
|---------------|----------------------------------------------------------------------------------------------------|
| 1             | Move to previous item                                                                                                    |
| Ļ             | Move to next item                                                                                                    |
| $\rightarrow$ | Move to the item in the left hand                                                                                                    |
| $\rightarrow$ | Move to the item in the right hand                                                                                                    |
| Esc key       | Main Menu Quit and not save changes into NVRAM<br>Status Page, Setup Menu, and Option Page Setup Menu Exit current page and return<br>to Main Menu |
| + key         | Increase the numeric value or make changes                                                                                                    |
| - key         | Decrease the numeric value or make changes                                                                                                    |
| F1 key        | General help, only for Status Page Setup Menu and Option Page Setup Menu                                                                           |
| F2 key        | Previous Values.                                                                                                    |
| F3 key        | Optimized defaults                                                                                                    |
| F4 key        | Save & Exit Setup                                                                                                    |

## 3. Getting Help

Press F1 to pop up a small help window that describes the appropriate keys to use and the possible selections for the highlighted item. To exit the Help Window press <Esc> key or the F1 key again.

## 4. In Case of Problems

If, after making and saving system changes with Setup, you discover that your computer no longer can boot, the AMI BIOS supports an override to the NVRAM settings which resets your system to its defaults.

The best advice is to only alter settings which you thoroughly understand. To this end, we strongly recommend that you avoid making any changes to the chipset defaults. These defaults have been carefully chosen by both BIOS Vendor and your systems manufacturer to provide the absolute maximum performance and reliability. Even a seemingly small change to the chipset setup has the potential for causing you to use the override.

# 5. A Final Note About Setup

The information in this section is subject to change without notice.

# 2.Main Menu

Once you enter the Aptio Setup Utility, the Main Menu will appear on the screen. The Main Menu allows you to select from several setup functions and exit choices. Use the arrow keys to select among the items and press <Enter> to accept and enter the sub-menu.

This section allows you to record some basic hardware configurations in your computer and set the system clock.

| Main Advanced Chipset Sec                                                                           | Aptio Setup – AMI<br>urity Boot Save & Exit Event L                                       | ogs                                                       |
|----------------------------------------------------------------------------------------------------|-------------------------------------------------------------------------------------------|-----------------------------------------------------------|
| BIOS Information<br>Project Version<br>Build Date and Time<br>Access Level<br>Processon Information | IW48C 1.02 x64<br>04/15/2021 13:48:03<br>Administrator                                    | Set the Time. Use Tab to<br>switch between Time elements. |
| Name<br>Type<br>Speed<br>ID<br>Stepping                                                             | CometLake DT<br>Intel(R) Core(TM)<br>i7-10700E CPU @ 2.90GHz<br>2900 MHz<br>0xA0654<br>P1 |                                                           |
| Number of Processors<br>Microcode Revision                                                          | C6                                                                                        | ++: Select Screen<br>↑↓: Select Item                      |
| Total Memory<br>Memory Frequency                                                                    | 8192 MB<br>2133 MHz                                                                       | Enter: Select<br>+/−: Change Opt.<br>F1: General Help     |
| PCH Information                                                                                     |                                                                                           | F2: Previous Values                                       |
| PCH SKU<br>Stepping                                                                                 | W480<br>A0                                                                                | F3: Optimized Defaults<br>F4: Save & Exit<br>ESC: Exit    |
| System Date<br>System Time                                                                          | [Wed 04/21/2021]<br>[15:30:28]                                                            |                                                           |
| Vo                                                                                                  | noion 0.01.1070 Comminth (0) 000                                                          | 24 ANT                                                    |

### 1. Setup Items

The selectable tabs are as follows.

### Main

Record some basic hardware configurations in your computer and set the system clock.

### Advanced

configure your CPU and other system devices for basic operation through the following sub-menus.

### Chipset

Specify the detailed functions that can be set on the system used.

### Security

Set the password to be used to protect the security of the system.

### Boot

Configure the settings related to how the system will boot.

### Save & Exit

Load/ save setup items and exit the setup menu.

### **Event Logs**

Configure the setting for smbios Event Log.

# 3.Main

View the basic system structure. The following items are displayed.

### Indication item of the main menu

| ltem                | Indication Example | Explanation                               |
|---------------------|--------------------|-------------------------------------------|
| Project Name        | GMB-IW48000        | Displays the BIOS name.                   |
| Project Version     | IW48C 1.02 x64     | Displays the BIOS version.                |
| Build Date and Time | 04/15/2021         | Displays the BIOS creation date and time. |
| Access Level        | Administrator      | Displays the access rights level.         |

### **Main Menu Selections**

| Item        | Option       | Description                                                          |
|-------------|--------------|----------------------------------------------------------------------|
| System Date | xx / xx / xx | Set the system date. Manually enter the day, month, and year.        |
| System Time | xx-: xx : xx | Set the system time. Manually enter the hours, minutes, and seconds. |

### () NOTE

• The BIOS setup screens shown in this chapter are for reference purposes only and may not exactly match what you see on your screen. Please ask your agent for the latest BIOS information.

# 4.Advanced

This section allows you to configure your CPU and other system devices for basic operation through the following sub-menus.

| Main Advanced Chipset                                                                                                    | Security | Apt<br>Boot | io Setup – AM<br>Save & Exit | II<br>Event L | _ogs                                                                                                    |
|----------------------------------------------------------------------------------------------------|----------|-------------|------------------------------|---------------|----------------------------------------------------------------------------------------------------|
| <ul> <li>CPU Configuration</li> <li>PCH-FW Configuration</li> <li>Trusted Computing</li> <li>ACPI Settings</li> <li>SMART Settings</li> <li>Super IO Configuration</li> <li>Hardware Monitor</li> <li>USB Configuration</li> </ul> |          |             |                              |               | CPU Configuration Parameters<br>++: Select Screen<br>1: Select Item<br>Enter: Select<br>+/-: Change Opt.<br>F1: General Help<br>F2: Previous Values<br>F3: Optimized Defaults<br>F4: Save & Exit<br>ESC: Exit |
|                                                                                                    | Version  | 2.21.1      | 278 Copyright                | (C) 202       | 21 AMI                                                                                                    |

# 1. CPU Configuration

### **CPU Configuration**

| Advanced                                                                                        | Aptio Setup – AMI                                                                                                   |                                                                                     |
|-------------------------------------------------------------------------------------------------|----------------------------------------------------------------------------------------------------|-------------------------------------------------------------------------------------|
| CPU Configuration                                                                               | Intel(R) Core(TM)                                                                                                   | When enabled, a VMM can<br>utilize the additional<br>hardware capabilities provided |
| ID<br>Speed<br>L1 Data Cache<br>L1 Instruction Cache<br>L2 Cache<br>L3 Cache<br>L4 Cache<br>VMX | 17-10700E CPU @ 2.90GHz<br>0xA0654<br>2900 MHz<br>32 KB x 8<br>32 KB x 8<br>256 KB x 8<br>16 MB<br>N/A<br>Supported | by Vanderpool Technology.                                                           |
| SMXZTXT                                                                                         | Supported                                                                                                    | ++: Select Screen                                                                   |
| Intel (VMX) Virtualization<br>Technology                                                        | [Disabled]                                                                                                    | †↓: Select Item<br>Enter: Select                                                    |
| Active Processor Cores<br>Boot performance mode                                                 | [A11]<br>[Max Non-Turbo<br>Performance]                                                                             | +/-: Change Opt.<br>F1: General Help<br>F2: Previous Values                         |
| Intel(R) SpeedStep(tm)<br>Intel(R) Speed Shift Technology                                       | [Disabled]<br>[Disabled]                                                                                            | F3: Optimized Defaults<br>F4: Save & Exit<br>ESC: Exit                              |
|                                                                                                 |                                                                                                    |                                                                                     |

| ltem                                  | Options                                                       | Description                                                                                                    |
|---------------------------------------|---------------------------------------------------------------|----------------------------------------------------------------------------------------------------|
| Intel (VMX) Virtualization Technology | Enabled<br>Disabled                                           | When enabled, a VMM can<br>utilize the additional hardware<br>capabilities provided by<br>Vander pool Technology. |
| Active Processor Cores                | All<br>1<br>2<br>3<br>4<br>5<br>6<br>7                        | Number of cores to enable in each processor packages.                                                             |
| Boot performance mode                 | Max Battery<br>Max Non-Turbo Performance<br>Turbo Performance | Select the performance state<br>That the BIOS will set string from<br>reset vector                                |
| Intel(R) SpeedStep(tm)                | Enabled<br>Disabled                                           | Allows more than two frequency ranges to be supported.                                                            |
| Intel(R) Speed Shift Technology       | Enabled<br>Disabled                                           | Enabling will expose the CPPC v2<br>interface to allow for hardware-<br>controlled P-states.                      |

## 2. PCH-FW Configuration

| Advanced                                                                                                    | Aptio Setup — AMI                                                                                  |                                                                                                    |
|----------------------------------------------------------------------------------------------------|----------------------------------------------------------------------------------------------------|----------------------------------------------------------------------------------------------------|
| ME Firmware Version<br>ME Firmware Mode<br>ME Firmware SKU<br>ME Firmware Status 1<br>ME Firmware Status 2<br>ME State<br>Manageability Features State | 14.0.36.1158<br>Normal Mode<br>Corporate SKU<br>0x90000255<br>0x39858106<br>[Enabled]<br>[Enabled] | When Disabled ME will be put<br>into ME Temporarily Disabled<br>Mode.                                                                                                 |
|                                                                                                    |                                                                                                    | <pre>++: Select Screen 14: Select Item Enter: Select +/-: Change Opt. F1: General Help F2: Previous Values F3: Optimized Defaults F4: Save &amp; Exit ESC: Exit</pre> |
| Versio                                                                                                    | n 2.21.1278 Copyright (C)                                                                          | 2021 AMI                                                                                                    |

#### **PCH-FW Configuration**

| ltem     | Options             | Description                                                     |
|----------|---------------------|-----------------------------------------------------------------|
| ME State | Enabled<br>Disabled | When Disabled Me will be put into ME Temporarily Disabled Mode. |

| ltem                         |      | Options             | Description                                                                                                    |
|------------------------------|------|---------------------|----------------------------------------------------------------------------------------------------|
| Manageability Featu<br>State | ures | Enabled<br>Disabled | Enable /Disable Intel® manageability features.<br>Note:<br>This option disables/enables manageability features<br>Support in FW.<br>To disable support platform must be in an un<br>provisioned state first. |

# 3. Trusted Computing

| Advanced                                                                                                    | Aptio Setup – AMI                                                                                                   |                                                                                                    |
|----------------------------------------------------------------------------------------------------|----------------------------------------------------------------------------------------------------|----------------------------------------------------------------------------------------------------|
| TPM 2.0 Device Found<br>Firmware Version:<br>Vendor:<br>Security Device Support<br>Active PCR banks<br>Available PCR banks<br>SHA-1 PCR Bank<br>SHA256 PCR Bank<br>Pending operation<br>Platform Hierarchy<br>Storage Hierarchy | 7.85<br>IFX<br>[Enable]<br>SHA256<br>SHA-1,SHA256<br>[Disabled]<br>[Enabled]<br>[Enabled]<br>[Enabled]<br>[Enabled] | Enables or Disables BIOS<br>support for security device.<br>O.S. will not show Security<br>Device. TCG EFI protocol and<br>INT1A interface will not be<br>available.<br>++: Select Screen |
| Endorsement Hierarchy<br>TPM 2.0 UEFI Spec Version<br>Physical Presence Spec Version<br>TPM 2.0 InterfaceType<br>Device Select                                                                                                  | [Enabled]<br>[TCG_2]<br>[1.3]<br>[TIS]<br>[Auto]                                                                    | <pre>fl: Select Item<br/>Enter: Select<br/>+/-: Change Opt.<br/>F1: General Help<br/>F2: Previous Values<br/>F3: Optimized Defaults<br/>F4: Save &amp; Exit<br/>ESC: Exit</pre>           |

### **Trusted Computing**

| Item                       | Options            | Description                                                                                                    |
|----------------------------|--------------------|----------------------------------------------------------------------------------------------------|
| Security Device Support    | Enable<br>Disable  | Enables or Disables BIOS support for security device.<br>O.S. will not show Security Device. TCG EFI protocol<br>and INT1A interface will not be available.          |
| SHA-1 PCR Bank             | Enable<br>Disable  | Enable or Disable SHA-1 PCR Bank                                                                                                    |
| SHA256 PCR Bank            | Enable<br>Disable  | Enable or Disable SHA256 PCR Bank                                                                                                    |
| Pending operation          | None<br>DTPM clear | Schedule an Operation for the security Device. Note:<br>Your Computer will reboot During restart in order to<br>Change State of security Device.                     |
| Platform Hierarchy         | Enable<br>Disable  | Enable or Disable Platform Hierarchy                                                                                                    |
| Storage Hierarchy          | Enable<br>Disable  | Enable or Disable Storage Hierarchy                                                                                                    |
| Endorsement Hierarchy      | Enable<br>Disable  | Enable or Disable Endorsement Hierarchy                                                                                                    |
| STPM 2.0 UEFI Spec Version | TCG_1_2<br>TCG_2   | Select the TCG2 Spec Version Support.<br>TCG_1_2: the Compatible mode for win8/win/10<br>TCG_2 : support new TCG2 protocol and even format<br>for the win10 or later |

| ltem                           | Options                    | Description                                                                                                    |
|--------------------------------|----------------------------|----------------------------------------------------------------------------------------------------|
| Physical Presence Spec Version | 1_2<br>1.3                 | Select to tell O.S to support PPI Spec version 1.2 or 1.3<br>. Note: some HCK tests might not support 1.3.                                                                                                    |
| Device Select                  | TPM_1.2<br>TPM_1.3<br>Auto | <ul><li>TPM 1.2 will restrict support to TPM 1.2 devices,</li><li>TPM 2.0 will restrict support to TPM 1.3 devices</li><li>Auto will support both with the default set to</li><li>TPM 2.0 devices if not found ,TPM 1.2 devices will be enumerated.</li></ul> |

### 4. ACPI Settings

#### **ACPI Settings**

| Aptio Setup – AMI<br>Advanced          |                                    |                                                             |  |  |
|----------------------------------------|------------------------------------|-------------------------------------------------------------|--|--|
| ACPI Settings                          |                                    | Enables or Disables System                                  |  |  |
| Enable Hibernation<br>ACPI Sleep State | [Enabled]<br>[S3 (Suspend to RAM)] | Sleep State). This option may<br>not be effective with some |  |  |
| ▶ RTC Wake Settings                    |                                    | operating systems.                                          |  |  |

| ltem                           | Options                                 | Description                                                                                                    |
|--------------------------------|-----------------------------------------|----------------------------------------------------------------------------------------------------|
| Enable ACPI Auto Configuration | Enabled<br>Disabled                     | Do not change this setting.                                                                                                    |
| Enable Hibernation             | Enabled<br>Disabled                     | Enables or Disables System ability to Hibernate (OS/S4 Sleep State). This option may not be effective with some operating systems. |
| ACPI Sleep State               | Suspend Disabled<br>S3 (Suspend to RAM) | Select the highest ACPI sleep state the system will enter when the SUSPEDN button is pressed.                                      |

### **RTC Wake Settings**

| Aptio Setup - AMI<br>Advanced |            |                                                                                                    |  |
|-------------------------------|------------|----------------------------------------------------------------------------------------------------|--|
| Wake system from S5           | [Disabled] | Enable or disable System wake<br>on alarm event.                                                                 |  |
|                               |            |                                                                                                    |  |
|                               |            |                                                                                                    |  |
|                               |            | and the second second second second second second second second second second second second second second second |  |

| Item                | Options             | Description                                             |
|---------------------|---------------------|---------------------------------------------------------|
| Wake system from S5 | Enabled<br>Disabled | Enables or Disables System wake on alarm even           |
| Wake up hour        | 0                   | Select 0-23 for example enter 3 for 3am and 15 for 3 pm |
| Wake up minute      | 0                   | Select 0-59 for minute                                  |
| Wake up second      | 0                   | Select 0-59 for second                                  |

### 5. SMART Settings

#### **SMART Settings**

| Advanced        | Aptio Setup – AMI |                            |
|-----------------|-------------------|----------------------------|
| SMART Settings  |                   | Run SMART Self Test on all |
| SMART Self Test | [Disabled]        |                            |
|                 |                   |                            |
|                 |                   |                            |
|                 |                   |                            |
|                 |                   |                            |

| ltem            | Options             | Description                                  |
|-----------------|---------------------|----------------------------------------------|
| SMART Self Test | Enabled<br>Disabled | Run SMART self test on all HDDs during POST. |

### 6. Super IO Configuration

| Aptio Setup – AMI<br>Advanced                                                                                                    |          |                                           |  |
|----------------------------------------------------------------------------------------------------|----------|-------------------------------------------|--|
| Super IO Configuration                                                                                                    |          | Set Parameters of Serial Port<br>1 (COMA) |  |
| Super IO Chip<br>▶ Serial Port 1 Configuration<br>▶ Serial Port 2 Configuration<br>▶ Serial Port 3 Configuration<br>▶ Serial Port 4 Configuration | NCT6126D |                                           |  |
| ▶ Digital I/O Configuration                                                                                                    |          |                                           |  |

#### Super IO Configuration

| ltem                        | Options | Description                   |
|-----------------------------|---------|-------------------------------|
| Serial Port 1 Configuration | -       | Refer to Serial Port 1 (COMA) |
| Serial Port 2 Configuration | -       | Refer to Serial Port 2 (COMB) |
| Serial Port 3 Configuration | -       | Refer to Serial Port 3 (COMC) |
| Serial Port 4 Configuration | -       | Refer to Serial Port 4 (COMD) |

#### **Serial Port 1 Configuration**

| ltem             | Item Options Desc       |                                             |
|------------------|-------------------------|---------------------------------------------|
| Serial Port      | Enabled<br>Disabled     | Enable or Disable Serial Port (COM).        |
| UART 232 422 485 | RS232<br>RS422<br>RS485 | Set COM Port as RS232, RS422 or RS485 mode. |

#### **Serial Port 2 Configuration**

| Item Options |                     | Description                          |  |
|--------------|---------------------|--------------------------------------|--|
| Serial Port  | Enabled<br>Disabled | Enable or Disable Serial Port (COM). |  |

#### Serial Port 3 Configuration

| Item Options |                     | Description                          |  |
|--------------|---------------------|--------------------------------------|--|
| Serial Port  | Enabled<br>Disabled | Enable or Disable Serial Port (COM). |  |

#### Serial Port 4 Configuration

| ltem        | Options             | Description                          |  |
|-------------|---------------------|--------------------------------------|--|
| Serial Port | Enabled<br>Disabled | Enable or Disable Serial Port (COM). |  |

### Digital I/O Configuration

| Item              | Options                            | Description               |
|-------------------|------------------------------------|---------------------------|
| Digital I/O Pin 0 | Input<br>Output High<br>Output Low | Configure Digital I/O pin |
| Digital I/O Pin 1 | Input<br>Output High<br>Output Low | Configure Digital I/O pin |
| Digital I/O Pin 2 | Input<br>Output High<br>Output Low | Configure Digital I/O pin |
| Digital I/O Pin 3 | Input<br>Output High<br>Output Low | Configure Digital I/O pin |
| Digital I/O Pin 4 | Input<br>Output High<br>Output Low | Configure Digital I/O pin |
| Digital I/O Pin 5 | Input<br>Output High<br>Output Low | Configure Digital I/O pin |
| Digital I/O Pin 6 | Input<br>Output High<br>Output Low | Configure Digital I/O pin |
| Digital I/O Pin 7 | Input<br>Output High<br>Output Low | Configure Digital I/O pin |

# 7. Hardware Monitor

View hardware monitor information such as the CPU temperature.

| Advanced                       | Aptio Setup — AMI |                        |
|--------------------------------|-------------------|------------------------|
| Pc Health Status               |                   | Smart Fan Mode Select  |
| ▶ Smart Fan Mode Configuration |                   |                        |
| System temperature             | : +34 C           |                        |
| CPU temperature                | : +41 C           |                        |
| System Fan Speed               | : N/A             |                        |
| CPU Fan Speed                  | : 1303 RPM        |                        |
| VCORE                          | : +0.848 V        |                        |
| 12V                            | : +12.160 V       |                        |
| 5V                             | : +5.024 V        |                        |
| 5VSB                           | : +4.992 V        |                        |
| VCC3V                          | : +3.376 V        |                        |
| VSB3V                          | : +3.376 V        | ++: Select Screen      |
| VBAT                           | : +3.056 V        | <b>1↓:</b> Select Item |

#### **Smart FAN Mode Configuration**

| Advanced                                                                                                    | Aptio Setup — AMI                                                                         |                                                                                                    |
|----------------------------------------------------------------------------------------------------|-------------------------------------------------------------------------------------------|----------------------------------------------------------------------------------------------------|
| Smart Fan Mode Configuration                                                                                                    |                                                                                           | Smart Fan Mode Select.                                                                                                    |
| CPU Smart Fan Mode<br>CPU Fan Target Temp<br>CPU Fan Tolerance Temp<br>CPU Fan Step-Up Time<br>CPU Fan Step-Down Time<br>CPU Fan Minimum PWM Output<br>System Smart Fan Mode<br>System Fan Target Temp<br>System Fan Tolerance Temp<br>System Fan Step-Up Time | [Thermal Cruise Mode]<br>55<br>3<br>1<br>1<br>80<br>[Thermal Cruise Mode]<br>55<br>3<br>1 |                                                                                                    |
| System Fan Step-Down Time<br>System Fan Minimum PWM Output                                                                                                    | 1<br>80                                                                                   | <pre>++: Select Screen fl: Select Item Enter: Select +/-: Change Opt. F1: General Help F2: Previous Values F3: Optimized Defaults F4: Save &amp; Exit ESC: Exit</pre> |

| ltem         | Options                                | Description           |
|--------------|----------------------------------------|-----------------------|
| CPU FAN Mode | PWM Manual Mode<br>Thermal Cruise Mode | Smart Fan Mode select |
| SYS FAN Mode | PWM Manual Mode<br>Thermal Cruise Mode | Smart Fan Mode select |

# 8. USB Configuration

#### **USB** Configuration

| Aptio Setup - AMI<br>Advanced                    |                        |                                                              |  |
|--------------------------------------------------|------------------------|--------------------------------------------------------------|--|
| USB Configuration                                |                        | Enables Legacy USB support.                                  |  |
| USB Module Version                               | 24                     | support if no USB devices are connected. DISABLE option will |  |
| USB Controllers:<br>1 XHCI                       |                        | keep USB devices available<br>only for EFI applications.     |  |
| USB Devices:<br>1 Keyboard, 1 Mouse              |                        |                                                              |  |
| Legacy USB Support                               | [Enabled]              |                                                              |  |
| XHCI Hand-off<br>USB Mass Storage Driver Support | [Enabled]<br>[Enabled] |                                                              |  |
| USP bondwone delous and time outer               |                        | the Salast Sanaan                                            |  |
| USB transfer time-out                            | [20_sec]               | fl: Select Item                                              |  |
| Device reset time-out                            | [20 sec]               | Enter: Select                                                |  |
| Device power-up delay                            | [Auto]                 | +/-: Change Opt.                                             |  |
|                                                  |                        | F1: General Help                                             |  |
| USB Standby Power                                | [Enabled]              | F2: Previous Values                                          |  |
|                                                  |                        | F3: Optimized Defaults                                       |  |

| ltem                               | Options                              | Description                                                                                                    |
|------------------------------------|--------------------------------------|----------------------------------------------------------------------------------------------------|
| Legacy USB Support                 | Enabled<br>Disabled<br>Auto          | Enables Legacy USB Support.<br>AUTO option:<br>Disables legacy support if no USB device<br>Are connected.<br>Disable option: will keep USB devices<br>available only for EFI applications.                                |
| XHCI Hand-off                      | Enabled<br>Disabled                  | This is a workaround for OSes without<br>XHCI hand-off support. the XHCI owners<br>ship change should be claimed by XHCI<br>Driver                                                                                        |
| USB Mass Storage Driver<br>support | Enabled<br>Disabled                  | Enable/Disable USB Mass Storage Driver support                                                                                                    |
| USB transfer time-out              | 1 sec<br>5 sec<br>10 sec<br>20 sec   | The time-out. Value for control ,Bulk and interrupt transfers.                                                                                                    |
| Device reset time-out              | 10 sec<br>20 sec<br>30 sec<br>40 sec | USB mass storage device Start Unit command time-out.                                                                                                    |
| Device Power-up Delay              | <mark>Auto</mark><br>Manual          | Maximum time the device will take before<br>it properly reports itself to the Host<br>Controller.<br>'Auto' uses default value: for a Root port it<br>is 100ms, for a Hub port the delay is taken<br>form Hub descriptor. |

| ltem              | Options             | Description                                                                                                   |
|-------------------|---------------------|----------------------------------------------------------------------------------------------------|
| USB Standby Power | Enabled<br>Disabled | Enabled : On standby state USB<br>Power provide.<br>Disabled: On standby state USB<br>Power does not provide. |

# 5.Chipset

| Aptio Setup – AMI<br>Main Advanced Chipset Security Boot Save & Exit Event Logs |             |              |                 |
|---------------------------------------------------------------------------------|-------------|--------------|-----------------|
| <ul> <li>▶ System Agent (SA) Cor</li> <li>▶ PCH-IO Configuration</li> </ul>     | nfiguration | System Agent | (SA) Parameters |

### 1. System Agent (SA) Configuration

#### System Agent (SA) Configuration

| Chipset                                    | Aptio Setup — AMI      |                        |
|--------------------------------------------|------------------------|------------------------|
| System Agent (SA) Configuration            |                        | Graphics Configuration |
| SA PCIE Code Version<br>VT-d               | 9.0.56.32<br>Supported |                        |
| <ul> <li>Graphics Configuration</li> </ul> |                        |                        |
|                                            |                        |                        |

#### **Graphic Configuration**

| Item              | Options                                     | Description                                                                                                    |
|-------------------|---------------------------------------------|----------------------------------------------------------------------------------------------------|
| Primary Display   | Auto<br>IGFX<br>PEG<br>PCI<br>SG            | Select which of IGFX/PEG/PCI graphics device<br>should be primary display or select SG for<br>switchable DFx                                                                       |
| Internal Graphics | Auto<br>Disabled<br>Enabled                 | Keep IGFX enabled based on the setup options.                                                                                                    |
| GTT Size          | 2MB<br>4MB<br>8MB                           | Select the GTT size                                                                                                    |
| Aperture Size     | 128MB<br>256MB<br>512MB<br>1024MB<br>2048MB | Select the Aperture Size<br>Note: Above \$GB MMIO BIOS assignment is<br>automatically enable when selecting 2048MB<br>Aperture .to use this feature please disable CSM<br>support. |

| ltem               | Options                                                                                                    | Description                                                                                         |
|--------------------|----------------------------------------------------------------------------------------------------|----------------------------------------------------------------------------------------------------|
| DVMT Pre-allocated | 0M<br>32M<br>64M<br>4M<br>8M<br>12M<br>16M<br>20M<br>24M<br>28M<br>32M/F7<br>36M<br>40M<br>44M<br>48M<br>52M<br>56M<br>60M | Select DVMT 5.0 Pre-allocated( Fixed) Graphics<br>memory size used by the internal Graphics Device. |
| DVMT Total Gfx Mem | 128M<br>256M<br>MAX                                                                                                    | Select DVMT 5.0 total Graphics memory size the internal used By the internal Graphics Device        |
| PAVP Enable        | Enabled<br>Disabled                                                                                                    | Enable / Disable RAVP                                                                               |

# 2. PCH-IO Configuration

| Chipset                                                                                                    | Aptio Setup — AMI                                                                           |                                                                                                    |
|----------------------------------------------------------------------------------------------------|---------------------------------------------------------------------------------------------|----------------------------------------------------------------------------------------------------|
| PCH-IO Configuration                                                                                                    |                                                                                             | SATA Device Options Settings                                                                                                    |
| <ul> <li>SATA And RST Configuration</li> <li>HD Audio Configuration</li> </ul>                                                                                       |                                                                                             |                                                                                                    |
| Onboard LAN A Controller<br>Onboard LAN B Controller<br>Onboard LAN C Controller<br>Wake on LAN<br>Wake on RI (COM1)<br>Wake on RI (COM2~4)<br>Restore AC Power Loss | [Enabled]<br>[Enabled]<br>[Enabled]<br>[Disabled]<br>[Disabled]<br>[Disabled]<br>[Power On] |                                                                                                    |
|                                                                                                    |                                                                                             | <pre>++: Select Screen fl: Select Item Enter: Select +/-: Change Opt. F1: General Help F2: Previous Values F3: Optimized Defaults F4: Save &amp; Exit ESC: Exit</pre> |
| Versio                                                                                                    | n 2.21.1278 Copyright (C) 20                                                                | D21 AMI                                                                                                    |

#### SATA and RST Configuration

| ltem                  | Options                                                               | Description                                |
|-----------------------|-----------------------------------------------------------------------|--------------------------------------------|
| SATA Configuration(S) | Enabled<br>Disabled                                                   | Enable/Disable SATA Device.                |
| SATA Mode Selection   | AHCI<br>Intel RST Premium with<br>intel OPtane system<br>acceleration | Determines how SATA controller(s) operate. |

#### HD Audio Configuration

| ltem     | Options             | Description                                                                                                    |
|----------|---------------------|----------------------------------------------------------------------------------------------------|
| HD Audio | Enabled<br>Disabled | Control Detection of the HD-Audio device.<br>Disabled = HDA will be unconditionally disabled<br>Enabled = HAD will be unconditionally enabled. |

#### **PCH-IO Configuration**

| ltem                     | Options             | Description                |
|--------------------------|---------------------|----------------------------|
| Onboard LAN A Controller | Enabled<br>Disabled | Enable/Disable onboard NIC |
| Onboard LAN B Controller | Enabled<br>Disabled | Enable/Disable onboard NIC |

| BIOS Setup                   |
|------------------------------|
| GMB-IW48000 Reference Manual |

| ltem                     | Options             | Description                |
|--------------------------|---------------------|----------------------------|
| Onboard LAN C Controller | Enabled<br>Disabled | Enable/Disable onboard NIC |

| ltem                  | Options               | Description                                                                                 |
|-----------------------|-----------------------|---------------------------------------------------------------------------------------------|
| Wake on LAN           | Enabled<br>Disabled   | Enable/Disable integrated LAN to wake the system                                            |
| Wake on RI (COM1)     | Enabled<br>Disabled   | Enable/Disable RI to wake the system                                                        |
| Restore AC Power loss | Power On<br>Power Off | Specify what state to go to when power is re-<br>applied after a power failure ( G3 state ) |

# 6.Security

#### **Secure Boot**

| Main Advanced Chipset Se                                                                                                    | Aptio Setup – AMI<br>curity Boot Save & Exit E                                                              | Event Logs                                                                                                    |
|----------------------------------------------------------------------------------------------------|----------------------------------------------------------------------------------------------------|----------------------------------------------------------------------------------------------------|
| Password Description                                                                                                    |                                                                                                    | Set Administrator Password                                                                                         |
| If ONLY the Administrator's<br>then this only limits access<br>only asked for when entering<br>If ONLY the User's password<br>is a power on password and m<br>boot or enter Setup. In Setu<br>have Administrator rights.<br>The password length must be<br>in the following range:<br>Minimum length | password is set,<br>to Setup and is<br>Setup.<br>is set, then this<br>sust be entered to<br>p the User will |                                                                                                    |
| Administrator Password<br>User Password                                                                                                    | 20                                                                                                    | <pre>++: Select Screen  f↓: Select Item Enter: Select +/-: Change Opt. F1: General Help E2: Beautions Values</pre> |
| ► secure Boot                                                                                                    |                                                                                                    | F2: Previous Values<br>F3: Optimized Defaults<br>F4: Save & Exit<br>ESC: Exit                                      |
| Version 2 21 1278 Copuright (C) 2021 AMT                                                                                                    |                                                                                                    |                                                                                                    |

| ltem             | Options             | Description                                                                                                    |
|------------------|---------------------|----------------------------------------------------------------------------------------------------|
| Secure Boot      | Enabled<br>Disabled | Secure Boot feature is Active if Secure Boot is<br>Enabled,<br>Platform Key(PK) is enrolled and the System is in<br>User mode. The mode change requires platform<br>reset      |
| Secure Boot Mode | Standard<br>Custom  | Secure Boot mode options: Standard or Custom. In<br>Custom mode, Secure Boot Policy variables can be<br>configured by a physically present user without full<br>authentication |

# 7.Boot

| Aptio Setup – AMI<br>Main Advanced Chipset Security <mark>Boot</mark> Save & Exit Event Logs |                                      |                                                                                                    |  |  |
|----------------------------------------------------------------------------------------------|--------------------------------------|----------------------------------------------------------------------------------------------------|--|--|
| Boot Configuration<br>Setup Prompt Timeout<br>Bootup NumLock State<br>Quiet Boot             | <mark>1</mark><br>[On]<br>[Disabled] | Number of seconds to wait for<br>setup activation key.<br>65535(0xFFFF) means indefinite<br>waiting. |  |  |
| Boot Option Priorities                                                                       |                                      |                                                                                                    |  |  |
| Boot Option #1                                                                               | [UEFI: Built-in EFI<br>Shell]        |                                                                                                    |  |  |
| Fast Boot                                                                                    | [Disable Link]                       |                                                                                                    |  |  |
|                                                                                              |                                      |                                                                                                    |  |  |

#### Boot

| ltem                 | Options                 | Description                                                                                                    |  |  |
|----------------------|-------------------------|----------------------------------------------------------------------------------------------------|--|--|
| Setup Prompt Timeout | 1                       | Number of seconds to wait for setup activation key.<br>65535(0xFFFF) means indefinite waiting.                           |  |  |
| Bootup NumLock State | On<br>Off               | Select the keyboard Numlock state                                                                                        |  |  |
| Quiet Boot           | Enabled<br>Disabled     | Enables or disables Quite boot option                                                                                    |  |  |
| Boot Option #1       |                         | Set the system boot order                                                                                                |  |  |
| Fast Boot            | Disable Link<br>Enabled | Enables or disables boot with initialization of a minimal set of device boot option. has no effect for BBS boot options. |  |  |

BIOS Setup GMB-IW48000 Reference Manual

### 7.Save and Exit

| Aptio Setup – AMI<br>Main Advanced Chipset Security Boot <mark>Save &amp; Exit</mark> Event Logs |                                                                                                    |  |  |  |
|--------------------------------------------------------------------------------------------------|----------------------------------------------------------------------------------------------------|--|--|--|
| Save Options<br>Save Changes and Exit<br>Discard Changes and Exit                                | Exit system setup after saving<br>the changes.                                                                                         |  |  |  |
| Save Changes and Reset<br>Discard Changes and Reset                                              |                                                                                                    |  |  |  |
| Save Changes<br>Discard Changes                                                                  |                                                                                                    |  |  |  |
| Default Options<br>Restore Defaults<br>Save as User Defaults                                     |                                                                                                    |  |  |  |
| Restore User Defaults                                                                            | <pre>→+: Select Screen t↓: Select Item</pre>                                                                                           |  |  |  |
| Boot Override<br>UEFI: Built-in EFI Shell                                                        | Enter: Select<br>+/-: Change Opt.<br>F1: General Help<br>F2: Previous Values<br>F3: Optimized Defaults<br>F4: Save & Exit<br>ESC: Exit |  |  |  |
| Versio                                                                                           | 2.21.1278 Copyright (C) 2021 AMI                                                                                                    |  |  |  |

### Save Changes and Exit

Exit system setup after saving the changes.

### **Discard Changes and Exit**

Exit system setup without saving any changes.

#### Save Changes and Reset

Reset the system after saving the changes.

#### **Discard Changes and Reset**

Reset system setup without saving any changes.

#### **Restore Defaults**

Restore/Load Default Value for all the setup options..

#### Launch EFI Shell from Filesystem Device

Attempts to Launch EFI Shell application (Shellx64.efi) from one of the available filesystem devices.

#### BIOS Setup GMB-IW48000 Reference Manual

# 8.Event Logs

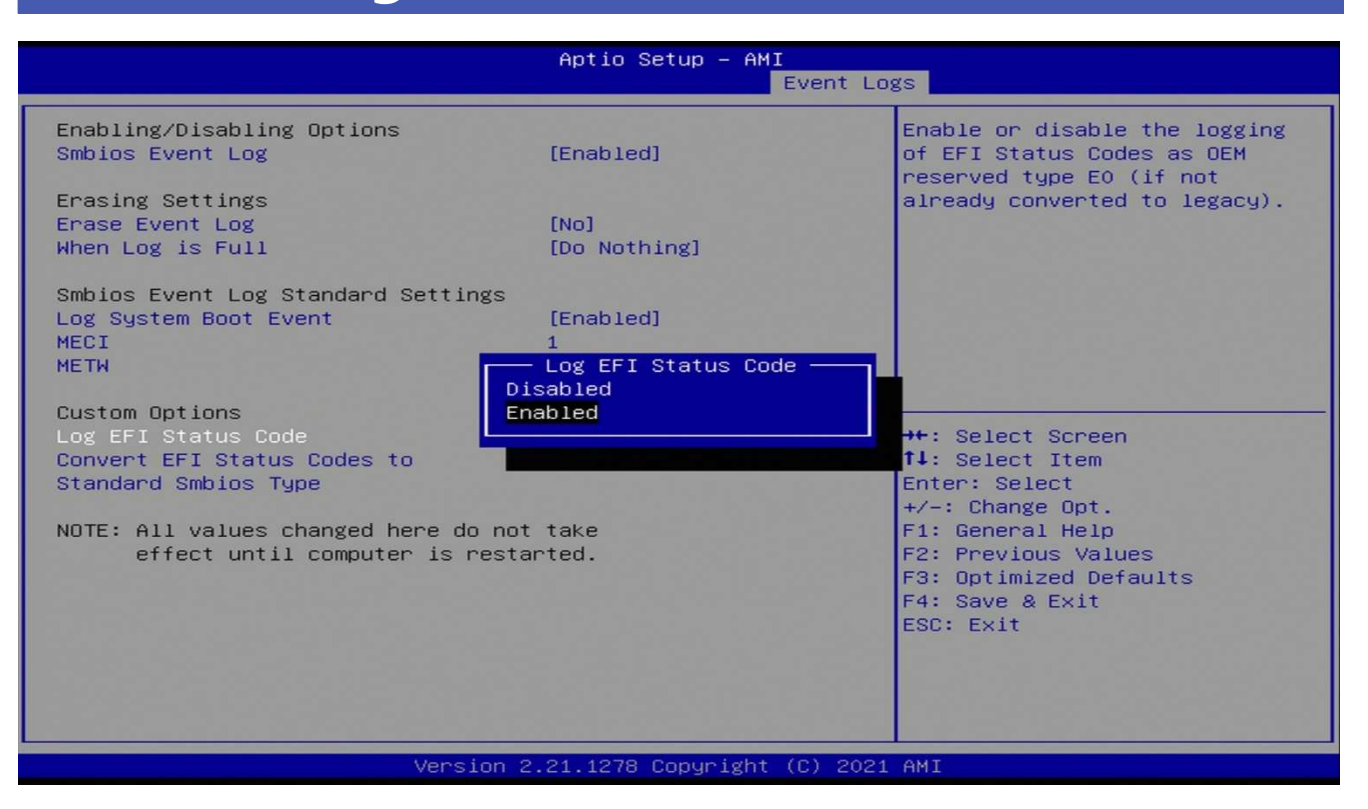

#### **Change Smbios Even Log Settings**

| ltem                                         | Options                                 | Description                                                                                                    |  |
|----------------------------------------------|-----------------------------------------|----------------------------------------------------------------------------------------------------|--|
| Smbios Event Log                             | Enabled<br>Disabled                     | Change this to enable or disable all feature of smbios event logging during boot.                                                                                                    |  |
| Erase Event Log                              | On<br>Yes,Next Reset<br>Yes,Every Reset | Choose options for erasing smbios event Log<br>, erasing is done prior to any logging activation<br>during reset.                                                                           |  |
| When Log is Full                             | Do Nothing<br>Erase Immediately         | Choose options for reacions to a full smbios even Log.                                                                                                    |  |
| Log system boot Event                        | Enabled<br>Disabled                     | Choose options to enable/disable logging of system boot event                                                                                                    |  |
| MECI                                         | 1                                       | Multiple Event count Increment:<br>The number of occurrences of duplicate even that<br>must pass before the multiple-even counter of log<br>entry is updated the value ranges from 1 to 255 |  |
| METW                                         | 60                                      | Multiple Event Time Window:<br>The number of minutes which must pass between<br>duplicate log entries which utilize a multiple-even<br>counter the value ranges from 0 to 99 minute         |  |
| Log EFI Status Codes to standard smbios type | Disabled<br>Enabled                     | Enable or disable the logging of EFI Status Codes<br>as OEM reserved type E0 ( if not already converted<br>to legacy ).                                                                     |  |

# Appendix

This section lists the specifications and components suggestion, block diagram, driver installation, and mechanical drawing.

# **1.System Reference**

# 1. Specifications

| Model Name                         | GMB-IW48000                                                                                                    |
|------------------------------------|----------------------------------------------------------------------------------------------------|
| CPU                                | Intel <sup>®</sup> 10th Gen. Comet Lake-S Xeon <sup>®</sup> W / Core <sup>™</sup> Processors (LGA1200)                                                                                                    |
| Chipset                            | Intel® W480E Express Chipset                                                                                                    |
| BIOS                               | AMI UEFI BIOS                                                                                                    |
| Operation System                   | Windows®10 IoT Enterprise LTSC 2019 64 bit                                                                                                    |
| System Memory                      | 2 x 260-pin DDR4SO-DIMM socket, up to 64GB (ECC supported depends on CPU)<br>DDR4-2933 (with Xeon® W-1290E/ Xeon® W-1270E/ Core <sup>™</sup> i9/ Core <sup>™</sup> i7 CPU)<br>DDR4-2666 (with Xeon® W-1250E/ Core <sup>™</sup> i5/ Core <sup>™</sup> i3 CPU)                                                              |
| Storage                            | 4 x SATA III (6.0Gb/s) Port                                                                                                    |
| Graphic                            | Controller: Intel® UHD 610 & 630 graphics (by processor)<br>Triple display supported:<br>VGA port: Up to resolution 1920 x 1080 @ 60Hz<br>Display port: Up to resolution 4096 x 2160 @ 60Hz<br>HDMI port: Up to resolution 4096 x 2160 @ 60Hz                                                                             |
| Expansion Interface                | 1 x PCle Gen3 x16 slot<br>1 x M.2 M Key 2280 (PCle + SATA Signal)<br>1 x M.2 E Key 2230 (PCle + USB Signal)                                                                                                    |
| Input/ Output                      | 4 x Serial Port:<br>- 1 x RS-232/422/485 on real panel<br>- 3 x RS-232 with pin-header on board<br>10 x USB Port:<br>- 6 x USB3.2 Gen2 on real panel<br>- 4 x USB2.0 port internal 2.0mm pin header<br>GPIO connector: 8-bit general purpose input/output<br>Audio interface: connector for Mic-in, Line-in, and Line-out |
| Ethernet                           | 10/100/1000Mbps Ethernet port<br>Controller: 1 x Intel i219LM + 2 x Intel i210AT                                                                                                    |
| MISC                               | One front panel I/O with pin-header on board<br>CPU & System FAN connector<br>TPM2.0 on board                                                                                                    |
| Mechanical<br>And<br>Environmental | Operation Temperature: 0 to 60°C<br>Storage Temperature: -40 to 80°C<br>Relative Humidity: 5 to 95% non-condensing<br>Power Supply Voltage: +3.3V, +5V, +12V, 5VSB<br>Board Size: 170mm x 170mm (6.7" x 6.7")                                                                                                    |

### 2. CPU Selection Guide

| Intel® 10th Gen. processor in LGA1200 |                      |     |      |           |  |  |
|---------------------------------------|----------------------|-----|------|-----------|--|--|
|                                       | ECC memory supported |     |      |           |  |  |
| CPU                                   |                      | TDP | Core | Max Speed |  |  |
| Intel® Xeon®                          | W-1290E              | 95W | 10   | 4.80 GHz  |  |  |
|                                       | W-1290TE             | 35W | 10   | 4.50 GHz  |  |  |
|                                       | W-1270E              | 80W | 8    | 4.80 GHz  |  |  |
|                                       | W-1270TE             | 35W | 8    | 4.40 GHz  |  |  |
|                                       | W-1250E              | 80W | 6    | 4.70 GHz  |  |  |
|                                       | W-1250TE             | 35W | 6    | 3.80 GHz  |  |  |
| Core™ i3                              | i3-10100E            | 65W | 4    | 3.80 GHz  |  |  |
|                                       | i3-10100TE           | 35W | 4    | 3.60 GHz  |  |  |

| Intel® 10th Gen. processor in LGA1200 |            |     |      |           |  |
|---------------------------------------|------------|-----|------|-----------|--|
| Non-ECC memory supported              |            |     |      |           |  |
| CPU                                   |            | TDP | Core | Max Speed |  |
| Core™ i9                              | i9-10900E  | 65W | 10   | 4.70 GHz  |  |
|                                       | i9-10900TE | 35W | 10   | 4.50 GHz  |  |
| Core™ i7                              | i7-10700E  | 65W | 8    | 4.50 GHz  |  |
|                                       | i7-10700TE | 35W | 8    | 4.40 GHz  |  |
| Core™ i5                              | i5-10500E  | 65W | 6    | 4.20 GHz  |  |
|                                       | i5-10500TE | 35W | 6    | 3.70 GHz  |  |

GMB-IW48000 Reference Manual

## 2.Block Diagram

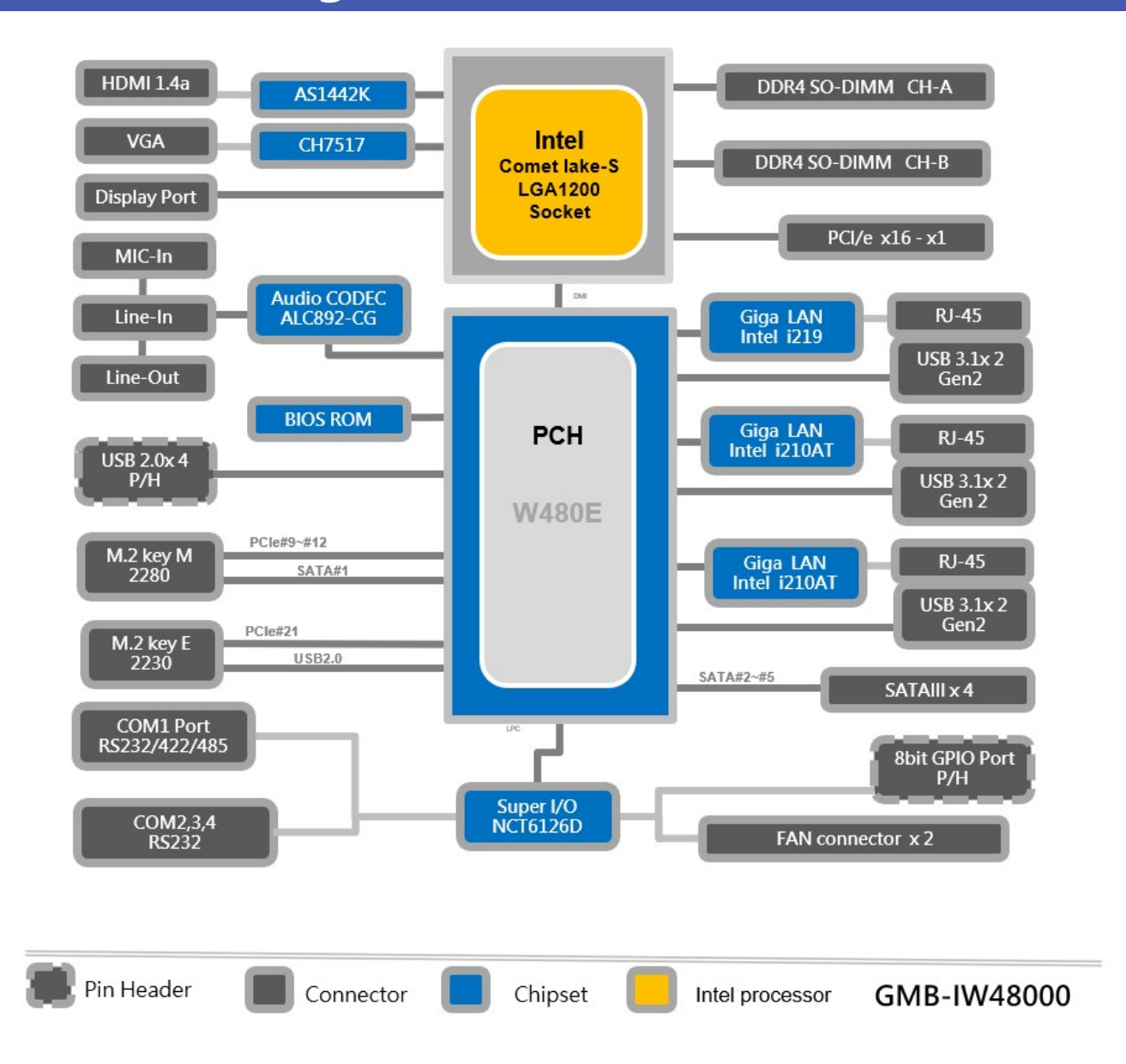
## **3.Installation**

### 1. CPU Installation

- 1. Make sure PC and all other peripheral devices are shut down.
- 2. Disconnect all power cords and cables.
- 3. Open the load plate then remove the plastic cap as below picture 1 and 2 showed.

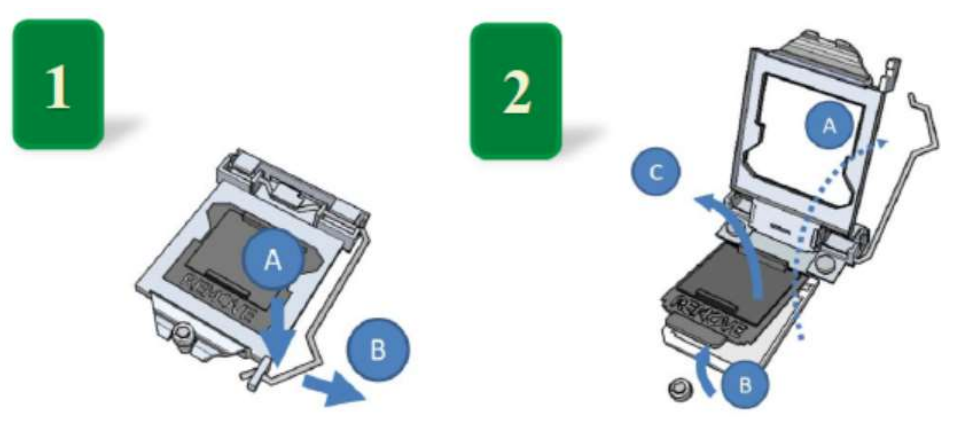

4. Be careful to put CPU straight down into the socket. (Make sure socket keys and CPU pin1 are put at right location marked in below picture 3.)

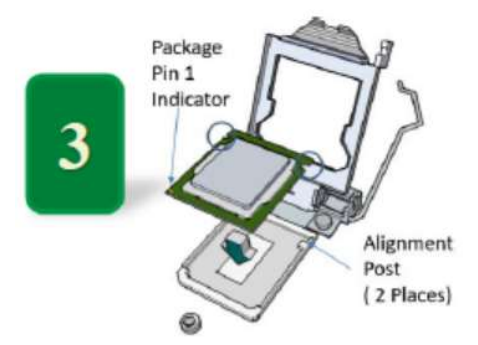

5. Press socket cover and lever down then lock socket by screw as picture 4 and picture 5 (Make sure CPU is inserted into socket properly before close socket cover.)

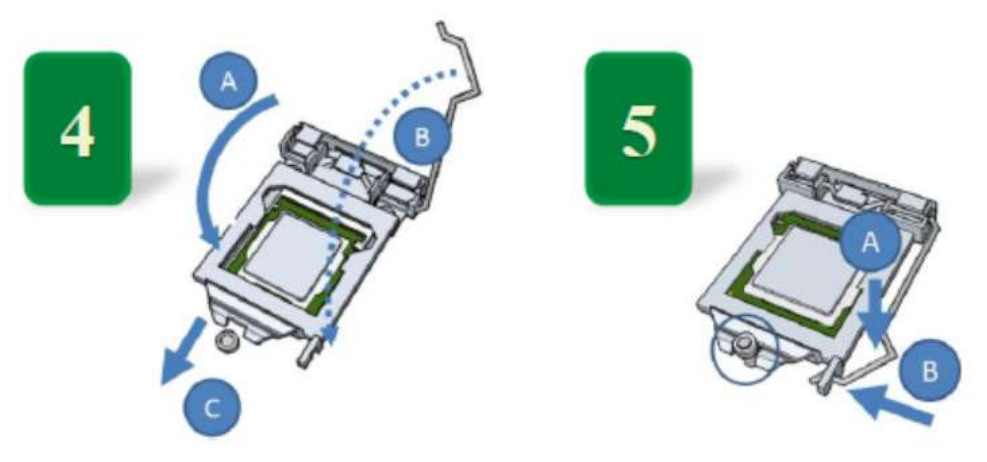

#### 9. Motherboard Installation

Some components are very close to the mounting holes. Please take precautionary measure to avoid damaging these components when installing the motherboard.

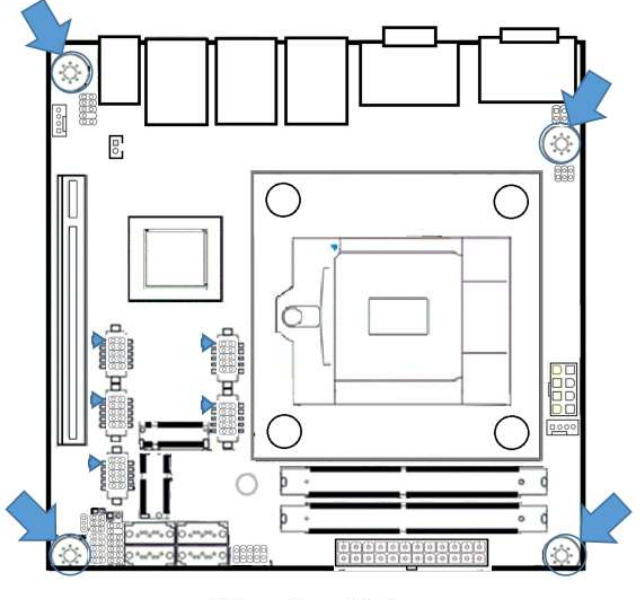

**Mounting Holes** 

#### 10. Memory Installation

1. The DDR4 memory sockets are divided into A and B two channels, each has two sockets showed as below.

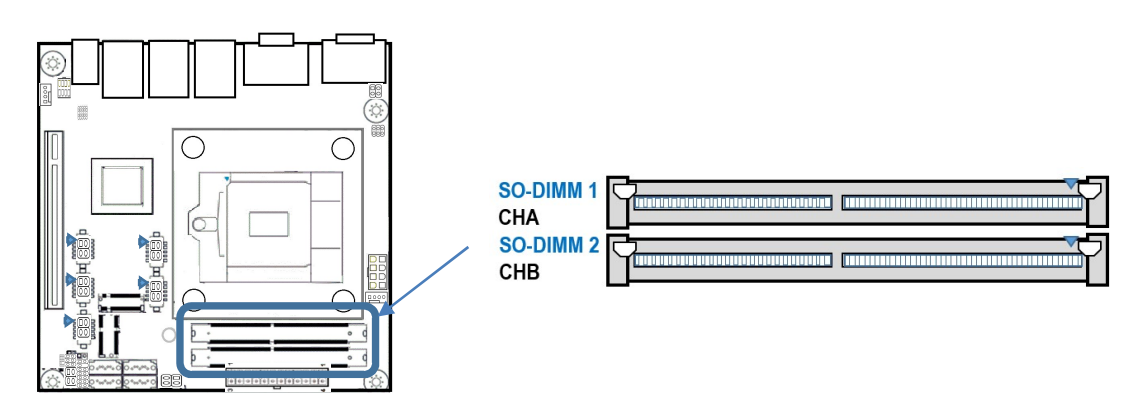

- 2. Please don't mixed double side or single side DDR4 module at the same time.
- 3. Use the same type and size memories will result in interleaved memory, which can improve memory performance.

# **List of Optional Products**

This section lists optional items that can be used along with the product.

## **1.Optional Product**

Optional product items are as follows, please acquire them as required.

| Accessory  |              |             |  |  |  |  |
|------------|--------------|-------------|--|--|--|--|
| Parts Name | Product Code | Description |  |  |  |  |
|            |              |             |  |  |  |  |
|            |              |             |  |  |  |  |
|            |              |             |  |  |  |  |

Visit the CONTEC website for the latest optional products.

Download https://www.contec.com/

## Customer Support and Inquiry

CONTEC provides the following support services for you to use CONTEC products more efficiently and comfortably.

#### **1.Services**

CONTEC offers the useful information including product manuals that can be downloaded through the CONTEC website.

#### Download

https://www.contec.com/download/

You can download updated driver software, firmware, and differential manuals in several languages. Membership registration (myCONTEC) is required to use the services.

| SECONTEC                 | Seame v    | Parameter (white o | 597.949       | ydaya | -21010 | - 2075 | <u>a</u> :2 |   |
|--------------------------|------------|--------------------|---------------|-------|--------|--------|-------------|---|
| in the second            |            |                    |               |       |        |        |             |   |
| Downloads                |            |                    |               |       |        |        |             |   |
| Povint National Model, 1 | OF ANY TRU |                    |               |       |        |        |             |   |
|                          |            |                    |               | 1000  |        |        |             | 1 |
| Chicloria                |            |                    |               |       |        |        |             |   |
|                          |            |                    |               |       |        |        |             |   |
| File Type                |            |                    |               |       |        |        |             |   |
| Distanti                 |            | m co               | in the second | s     | 2 1    | 10.01  |             |   |
|                          |            | -                  | tan           |       |        |        |             |   |
|                          |            |                    |               |       |        |        |             |   |
|                          |            |                    |               |       |        |        |             |   |
|                          |            |                    |               |       |        |        |             |   |

## **Revision History**

| MONTH YEAR | Summary of Changes                 |  |  |  |
|------------|------------------------------------|--|--|--|
| April 2021 | The First Edition                  |  |  |  |
| May 2021   | Page 35 Display Port               |  |  |  |
| May 2021   | Page 71 add on CPU selection Guide |  |  |  |
|            |                                    |  |  |  |
|            |                                    |  |  |  |

#### Copyright

Copyright 2021 CONTEC CO., LTD. ALL RIGHTS RESERVED.

- No part of this document may be copied or reproduced in any form by any means without prior written consent of CONTEC CO., LTD.
- CONTEC CO., LTD. makes no commitment to update or keep current the information contained in this document.
- The information in this document is subject to change without notice.
- All relevant issues have been considered in the preparation of this document. Should you notice an omission or any questionable item in this document, please feel free to notify your retailer.
- Regardless of the foregoing statement, CONTEC assumes no responsibility for any errors that may appear in this document or for results obtained by the user as a result of using this product.

#### Trademarks

Intel, Intel<sup>®</sup> Core<sup>™</sup>, and Intel<sup>®</sup> Celeron are registered trademarks of Intel Corporation in the United States and other countries. Microsoft and Windows are trademarks of Microsoft Corporation in the United States and other countries. Other brand and product names are trademarks of their respective holder.

#### CONTEC CO., LTD. 3-9-31, Himesato, Nishiyodogawa-ku, Osaka 555-0025, Japan

https://www.contec.com/

No part of this document may be copied or reproduced in any form by any means without prior written consent of CONTEC CO., LTD.

GMB-IW48000 Reference Manual

NA07756 (LYYW531) [04282021]

APR 2021 Edition